## ICTAND YOU IT DEPARTMENT

Caritate

Concare

#### THE IT UNIT

#### Navigation

- The IT Unit
- About Your CTC Electronic
   <u>Accounts</u>
- All About iSIMS
- CTC Email & Network Accounts

#### WHO ARE THE MEMBERS?

- Jay Marshall (IT Systems Administrator)
- Jermaine Headley (Computer Technician)
- Roneil Napier (Computer Technician)

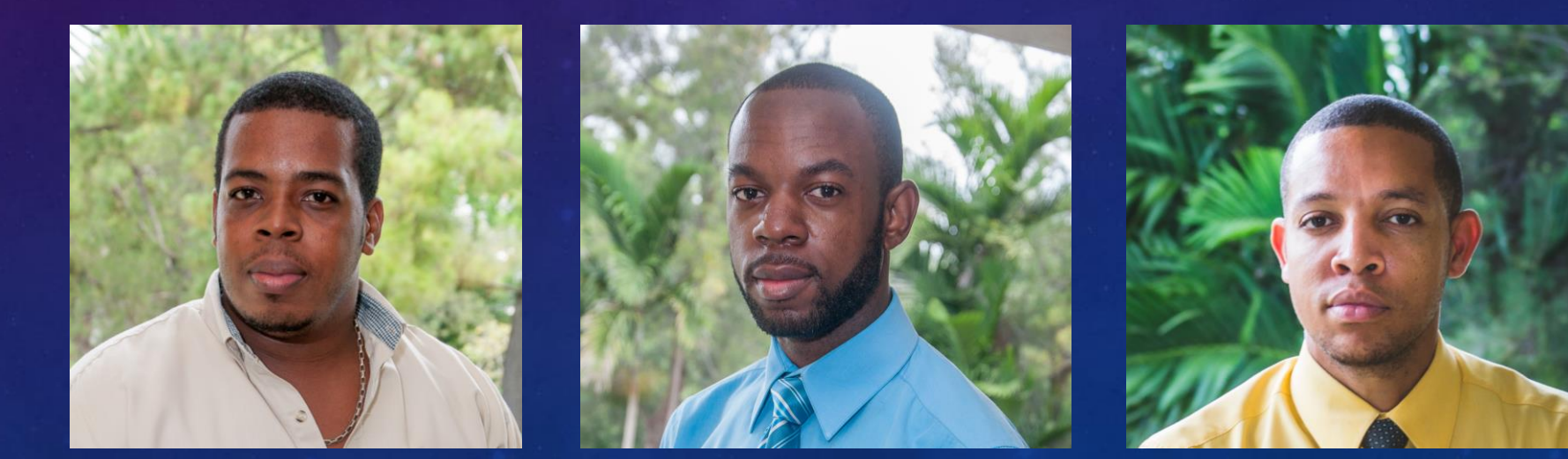

#### SERVICES WE PROVIDE

#### SERVICES WE PROVIDE

- User Account Provisioning
  - Active Directory (computer accounts/wireless accessibility & email for new applicants)
  - Office 365 Account (college email)
  - iSIMS (registration, timetable, grades etc)

#### SERVICES WE PROVIDE

- Network Security and provisioning
- ID creation
- Initiation, Development, Management and Maintenance of Technical Systems tangible and otherwise for the College (LMS, Social Media, User management, File Management etc.)

## WHERE WE ARE LOCATED

#### WHERE WE ARE LOCATED

- Jay Marshall
   -IT Centre (Vaughan Hall)
- Jermaine Headley -IT Centre (Vaughan Hall)
- Roneil Napier -Vaughan Hall (next to Plant Managers' office)

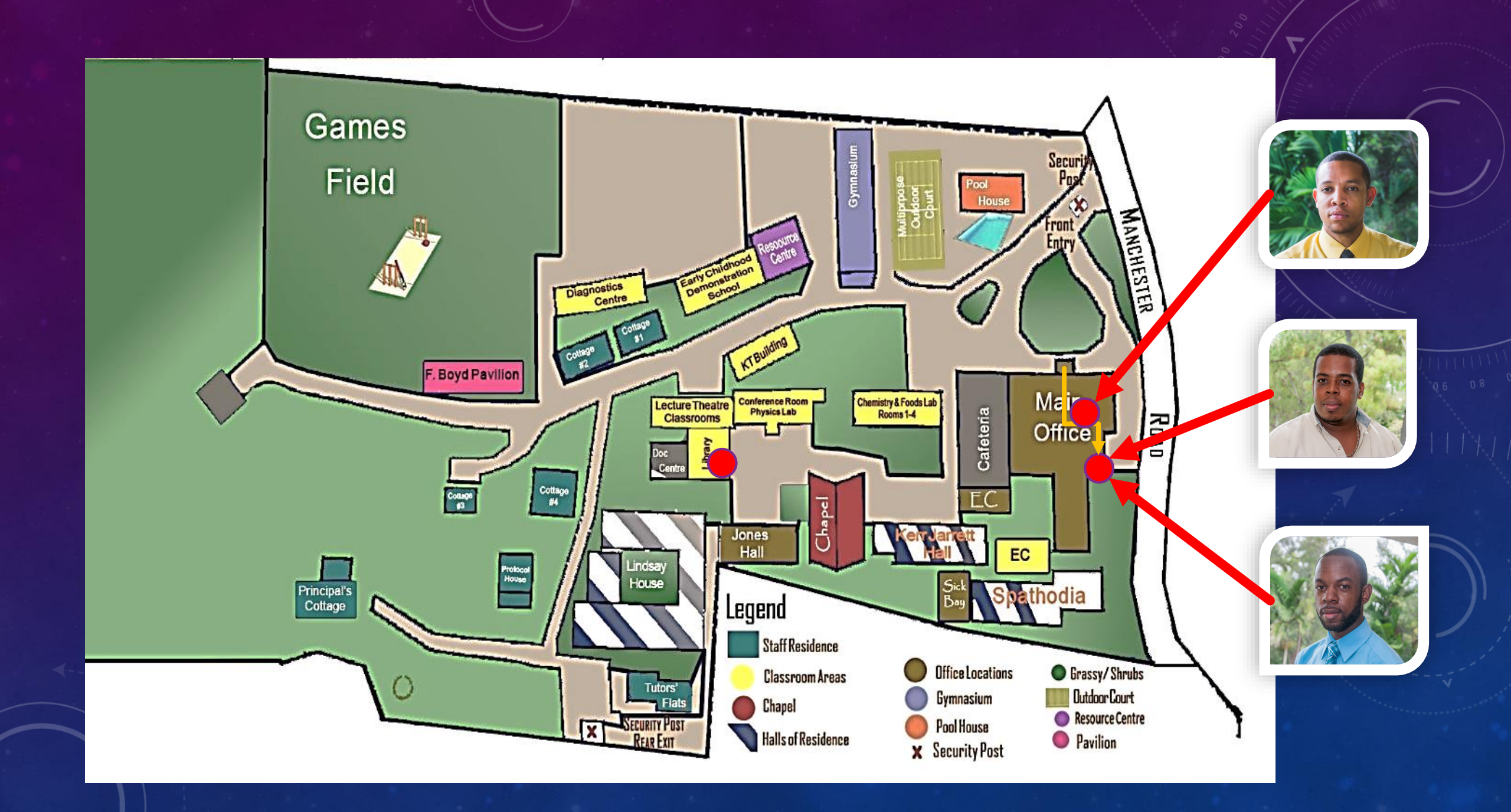

#### Navigation

- <u>The IT Unit</u>
- <u>About Your CTC Electronic</u> <u>Accounts</u>
- <u>All About iSIMS</u>
- <u>CTC Email & Network Accounts</u>

#### YOUR CTC ACCOUNTS

#### **3 MAIN ACCOUNTS**

#### **<u>iSIMS</u>** – for registration, timetable, grades etc ID Number (CH2099XXXX)

#### Active Directory (computer accounts/wireless accessibility) ID Number (CH2099XXXX)

Office 365 (college email/CTC Mail) CH2099XXX@ctc.edu.jm [firstname.lastname@ctc.edu.jm for returning/deferring applicants]

#### FIRST TIME APPLICANTS – 2 ACCOUNTS, 1 PASSWORD

#### Active Directory/Network Account

(for lab computer/wifi accessibility)

#### • <u>CH2099XXXX</u> (your ID number)

**Office 365 Account** 

(college email)

<u>CH2099XXXX@ctc.edu.jm</u>

More info on this later

#### Navigation

- <u>The IT Unit</u>
- <u>About Your CTC Electronic Accounts</u>
- <u>All About iSIMS</u>
- <u>CTC Email & Network Accounts</u>

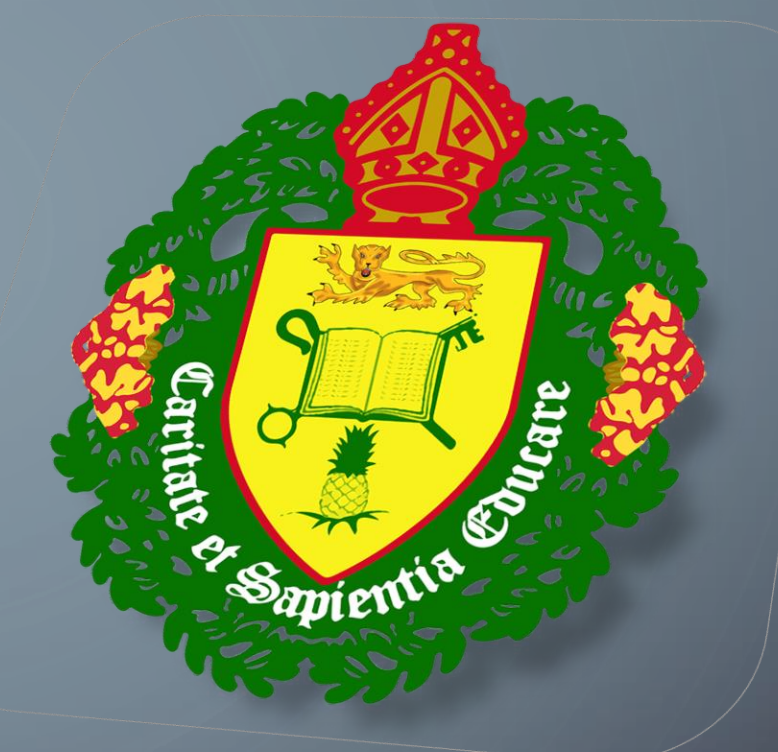

# CTC ISIMS

iTECH Student Information Management System

## PRO TIP

iSIMS is best used on a computer or in landscape mode
A lot of elements of iSIMS are hidden in your phone's portrait view

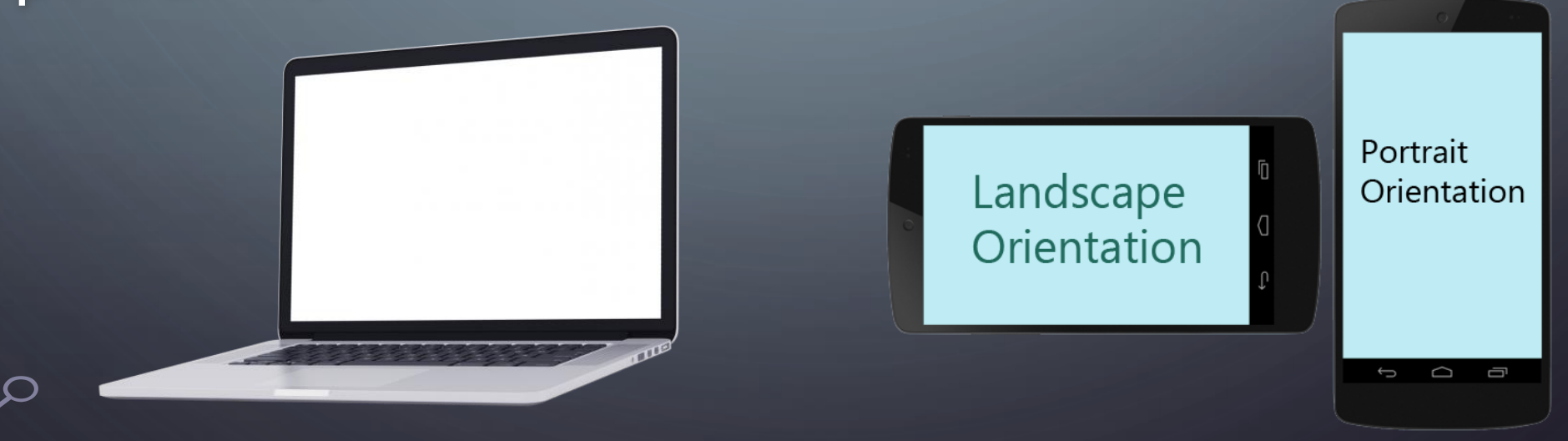

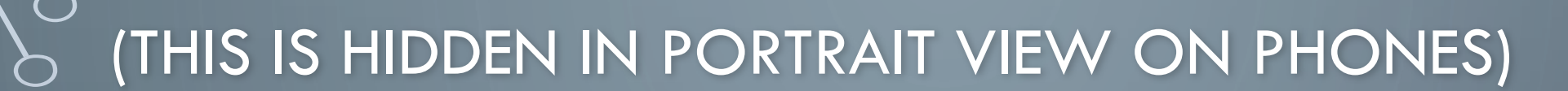

**REGISTRATION DEADLINES** 

 $\square$ 

#### moodle

Registration for 2019-2020 - Semester 1 is open

Online Registration Start: Aug 12, 2019 Online Registration End: Sep 1, 2019 Late Online Registration End: Sep 7, 2019 Late Online Registration Fee: \$3,000.00

WHAT IS ISIMS FOR? iSIMS - iTECH Student Information Management System

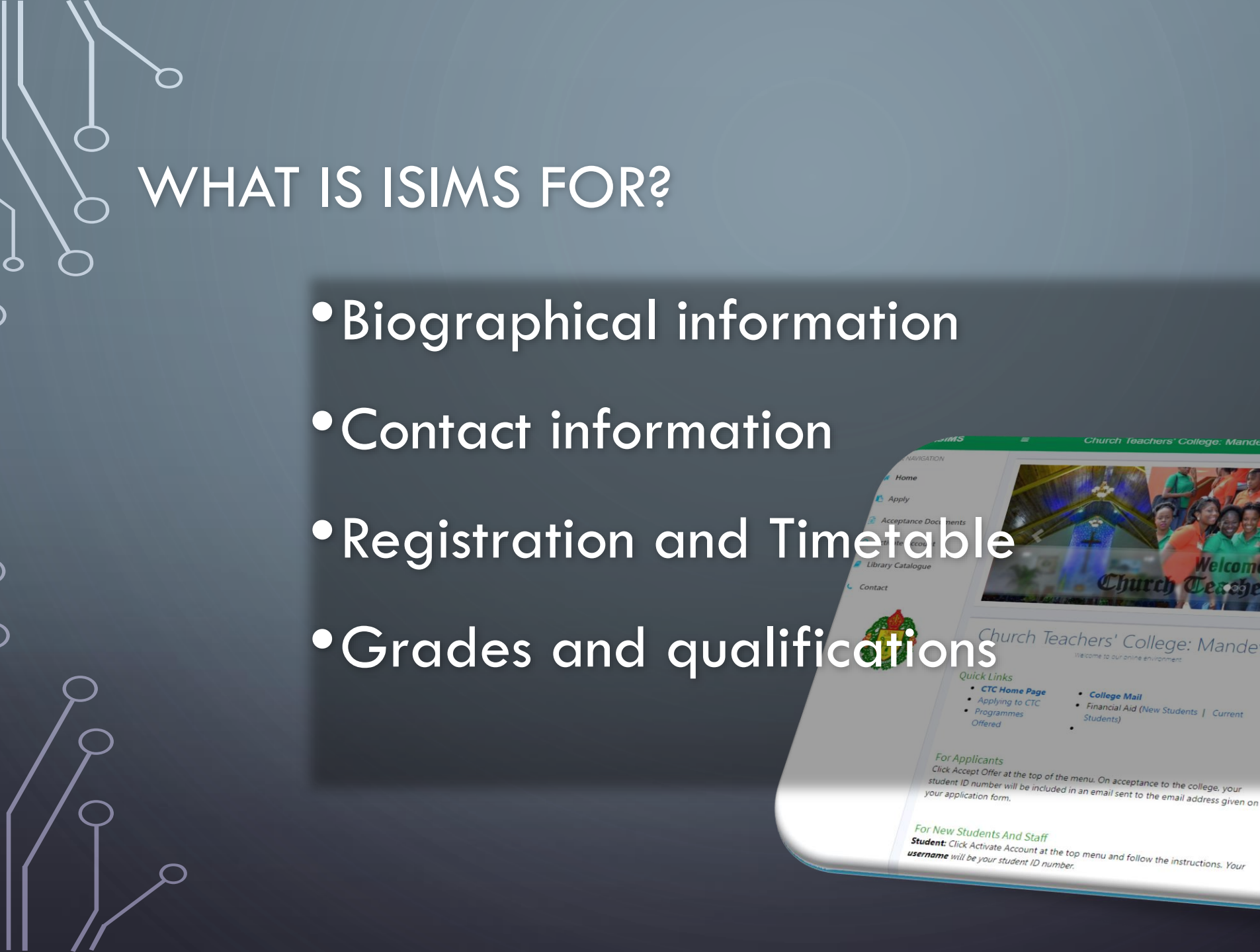

ege: Mandeville staff & Student Login Microsoft IsiMs Log in using your account on: Microsoft Microsoft e to the college, your Browser Recommendations

- Chrome 18+, Firefox 11+, Opera
   9+, Safari 5+, IE 9+
- Screen Resolution: 1366x768
- Javascript and Cookies MUST be
  Enabled
- Your browser met all the requirement

### WHAT IS ISIMS FOR?

 $\frown$ 

Document Requests

•Online Library Access

• Financial History

Announcements/News

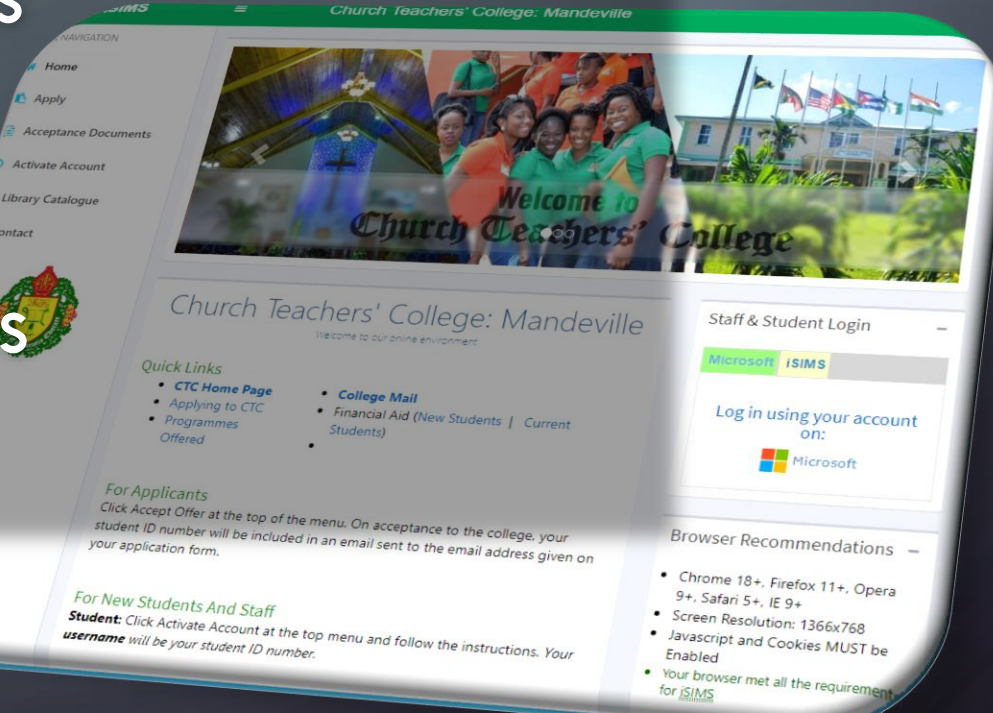

#### ACCESSING ISIMS - ACTIVATION

MUST BE DONE BEFORE A NEW STUDENT CAN FULLY LOG INTO ISIMS FOR THE FIRST TIME

NB. THIS IS DIFFERENT FROM ANY LOGIN SET UP WHILE APPLYING

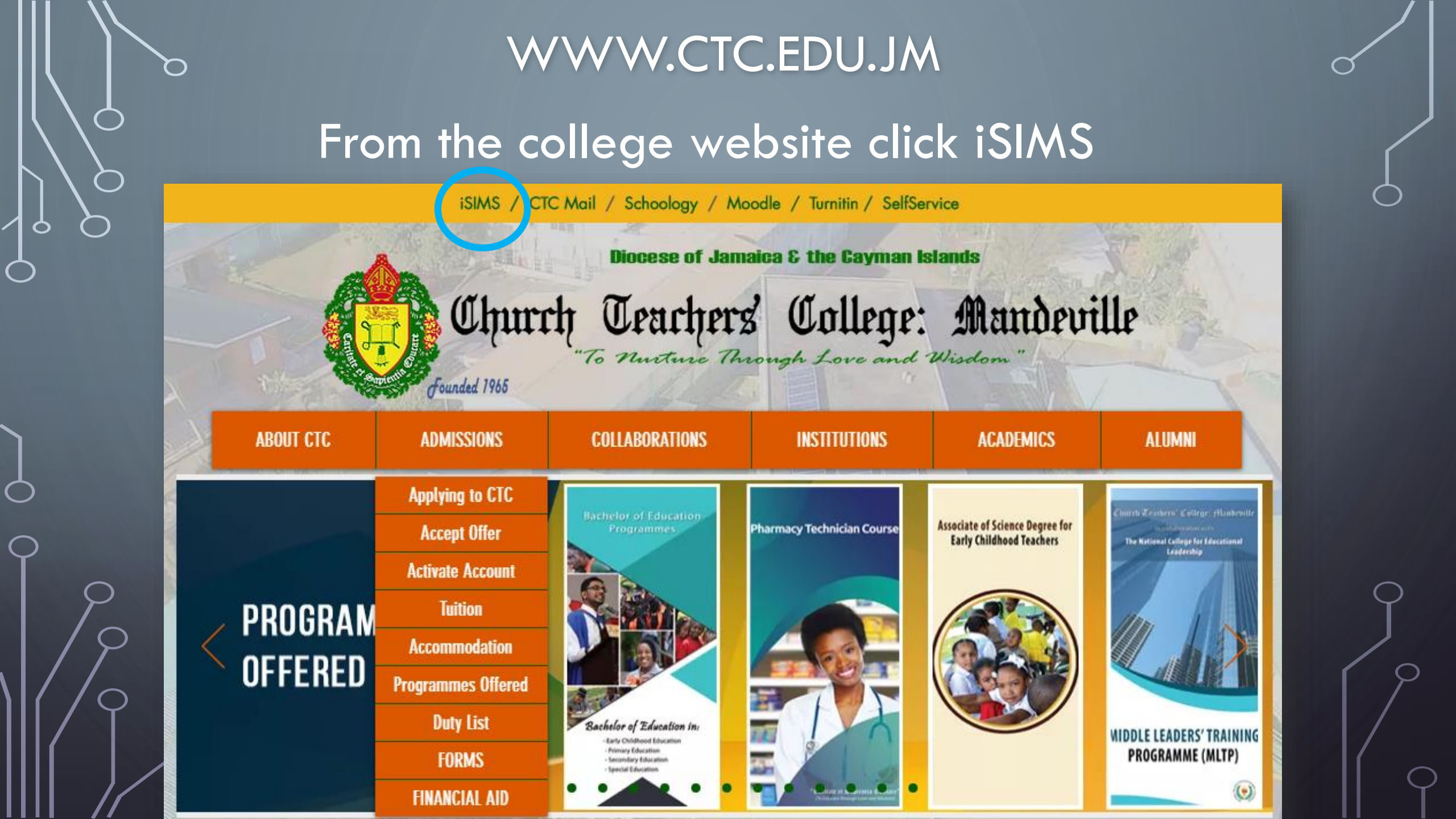

#### ACTIVATION

 $\mathbf{O}$ 

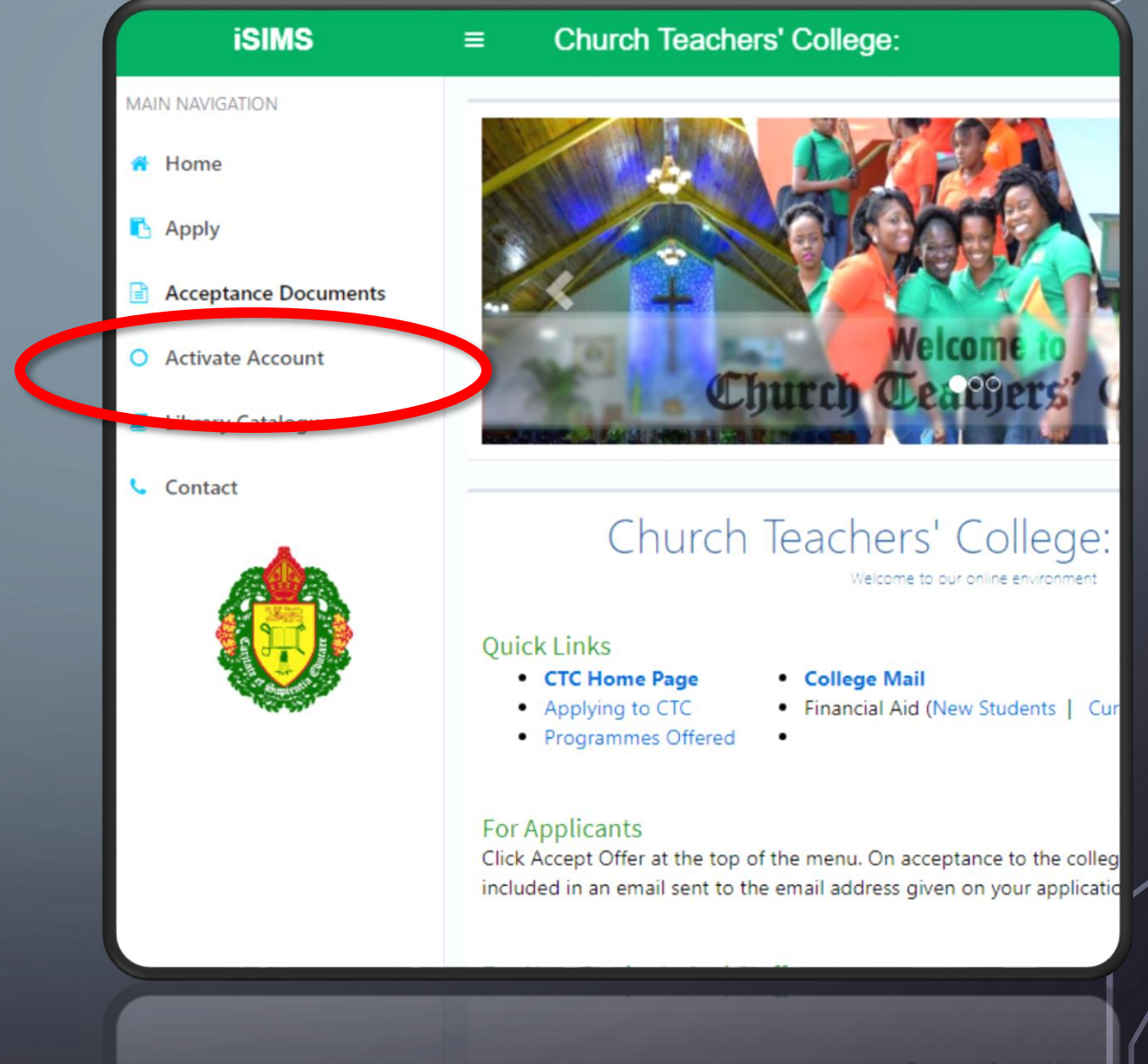

FOT Applicants Click Accept Offer at the top of the menu. On acceptance to the colle included in an email sent to the email address given on your applicat

1. FILL THE FORM **COMPLETELY THEN** CLICK NEXT 2. Then CAREFULLY read and follow the instructions provided on the next webpage to create a password

ACTIVATION

| iSIMS                | ≡ Chu                              | rch Teachers' Colleg                              | e:                                              |                            |
|----------------------|------------------------------------|---------------------------------------------------|-------------------------------------------------|----------------------------|
| AIN NAVIGATION       | Activate M                         | y Account Activate my                             | student portal account                          |                            |
| Home                 |                                    |                                                   |                                                 |                            |
| Apply                | If you are unal<br>the system is a | ble to activate your account, please<br>accurate. | visit the Student Services Department to verify | y that your information on |
| Acceptance Documents | Validate                           | your Identity                                     |                                                 |                            |
| Activate Account     | Complete the f                     | form below to validate your iden                  | ntity and click Next                            |                            |
| Library Catalogue    | ID Number                          |                                                   | TRN                                             |                            |
|                      | Date of Birth                      | e.g.: May 12, 2010                                | Last Name                                       |                            |
| Contact              | Programme                          | Select Programme Pursuing                         |                                                 | •                          |
|                      |                                    | Enter the Characters in red in                    | the textbox below it                            |                            |
|                      |                                    | Enter Characters 402                              | <mark>99</mark> ¢                               |                            |
|                      |                                    | Next                                              |                                                 |                            |
|                      |                                    |                                                   |                                                 |                            |
|                      |                                    |                                                   |                                                 |                            |
|                      |                                    |                                                   |                                                 |                            |
|                      |                                    |                                                   |                                                 |                            |
|                      |                                    |                                                   |                                                 |                            |

#### LOGGING INTO ISIMS (ONLY AFTER ACTIVATION)

THERE ARE 2 METHODS

 $\mathbf{O}$ 

#### 2 METHODS TO LOG INTO ISIMS (AFTER ACTIVATION)

 $\bigcirc$ 

 $\mathbf{O}$ 

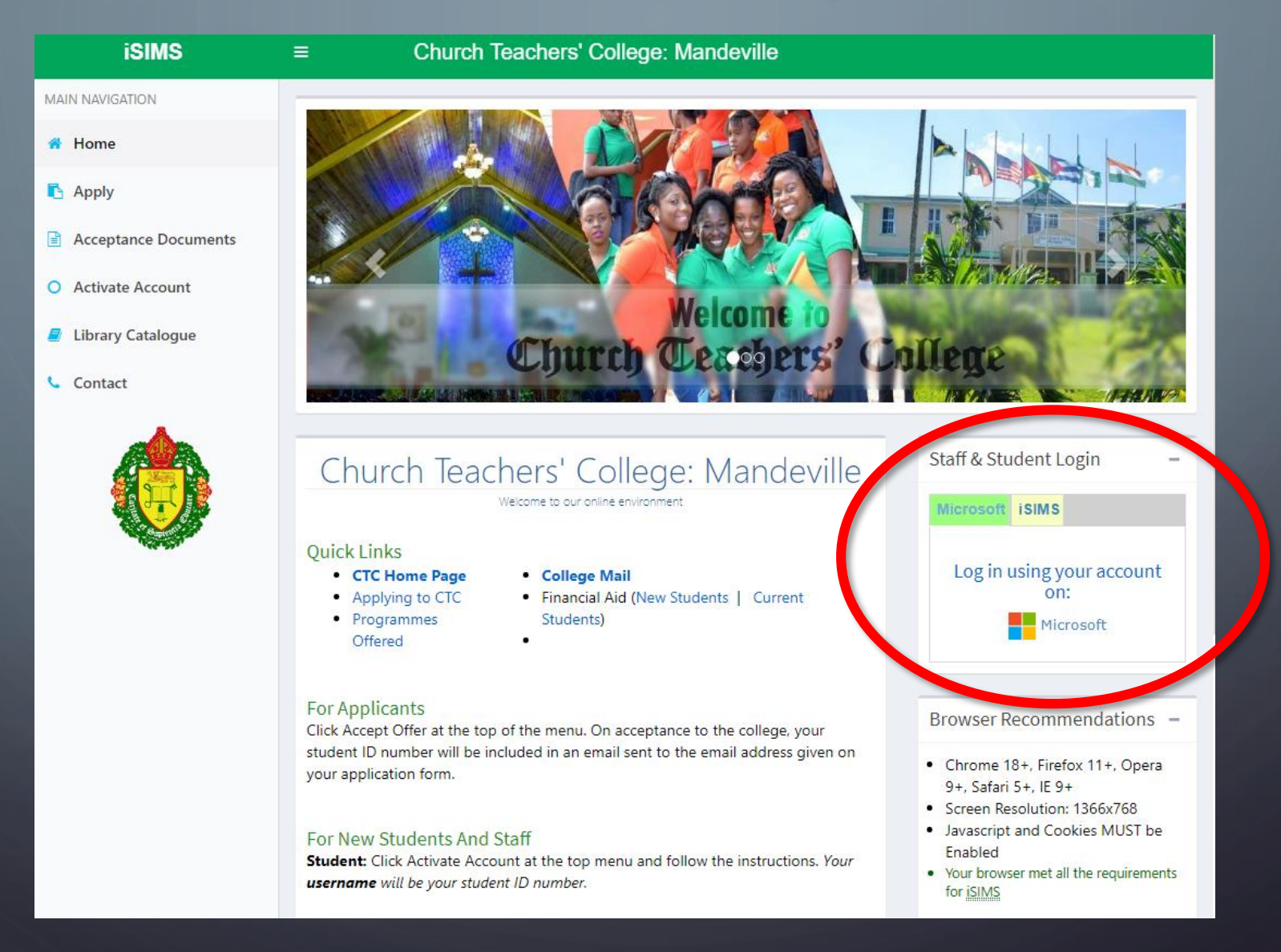

#### MICROSOFT <u>OR</u> ISIMS

| Staff & Student Login |                               | E Church Teachers' College: Mandeville                                                                                                    | XXXX                                                                                                    |
|-----------------------|-------------------------------|----------------------------------------------------------------------------------------------------|----------------------------------------------------------------------------------------------------|
| Microsoft SIMS        | Log in using your account on: | Staff & Stu<br>Microtoft<br>Username<br>Password                                                                                                    | - ID # or Username<br>Password                                                                                                    |
| 2                     |                               | Church Teachers' College         Welcome to our online environmer         Quick Links         • CTC Home Page         • Applying to CTC         • Programmes         Offered         • For Applicants         Click Accept Offer at the top of the menu. On acceptance to the college, your student ID number will be included in an email sent to the email address given your application form. | Login<br>C Keep me signed in<br>Forget Password  Microsoft Browser Recommendations C Chrome 18+, Firefox 11+, Opera                          |
|                       |                               | For New Students And Staff<br>Student: Click Activate Account at the top menu and follow the instructions. You username will be your student ID number.                                                                                                    | Your Screen Resolution: 1366x768<br>Javascript and Cookies MUST be<br>Enabled<br>• Your browser met all the requirements<br>for <u>iSIMS</u> |

#### ONLY **ISIMS** LOGIN WILL BE AVAILABLE AT FIRST

Ó

| $\mathbf{\mathcal{D}}$ |                     | iSIMS            | ■ Church Teachers' College: Mandeville                                                                                                    |                                                                                                    |   |
|------------------------|---------------------|------------------|----------------------------------------------------------------------------------------------------|----------------------------------------------------------------------------------------------------|---|
|                        |                     | MAIN NAVIGATION  | XWWW                                                                                                    |                                                                                                    |   |
|                        |                     | # Home           |                                                                                                    |                                                                                                    |   |
|                        |                     | XWWW             | Staff & Student Login                                                                                                    |                                                                                                    | - |
|                        | Staff & Student Log | gin              | Micros ft ISIMS                                                                                                    |                                                                                                    |   |
|                        | Microsoft iSIMS     |                  | Username ID # or Username                                                                                                    |                                                                                                    |   |
|                        |                     | Log in using you | Password Password                                                                                                    |                                                                                                    |   |
|                        |                     | Micro            | Login                                                                                                    |                                                                                                    |   |
|                        | _                   |                  | Keep me signed in     Forget Password                                                                                                    |                                                                                                    |   |
|                        |                     | all the          |                                                                                                    |                                                                                                    |   |
|                        |                     |                  | Offered                                                                                                    |                                                                                                    |   |
|                        |                     |                  |                                                                                                    |                                                                                                    |   |
| )                      |                     |                  | For Applicants<br>Click Accept Offer at the top of the menu. On acceptance to the college, your                                                             | Browser Recommendations –                                                                                                    |   |
| •                      |                     |                  | student ID number will be included in an email sent to the email address given on<br>your application form.                                                 | <ul> <li>Chrome 18+, Firefox 11+, Opera<br/>9+, Safari 5+, IE 9+</li> </ul>                                                        |   |
|                        |                     |                  | For New Students And Staff<br>Student: Click Activate Account at the top menu and follow the instructions. Your<br>username will be your student ID number. | Screen Resolution: 1366x768     Javascript and Cookies MUST be<br>Enabled     Your browser met all the requirements     for sights |   |

#### THE MICROSOFT LOGIN WILL BE AVAILABLE AFTER YOU ACCESS YOUR CTC EMAIL ACCOUNT

 $\frown$ 

| 6 |                    | iSIMS    | =                                                          | Church Teachers' College: Mandeville                                                                                                    |                                                                                                    |
|---|--------------------|----------|------------------------------------------------------------|----------------------------------------------------------------------------------------------------|----------------------------------------------------------------------------------------------------|
|   |                    |          |                                                            |                                                                                                    |                                                                                                    |
|   | Staff & Student Lo | ogin     |                                                            | -                                                                                                    | XXXXX                                                                                                    |
|   | Microsoft iSIMS    |          |                                                            |                                                                                                    | Login –                                                                                                    |
|   |                    | Log in t | using your                                                 | account on:<br><sup>soft</sup>                                                                                                    | or Username<br>word<br>app me signed in<br>t Password                                                                                     |
| 9 |                    |          | Apply     Progr Offer                                      | ving to CTC • Financial Aid (New Students   Current<br>rammes Students)<br>ed •                                                                                 | Log in using your account<br>on:<br>Microsoft                                                                                             |
|   | )                  |          | For Applic<br>Click Accept<br>student ID n<br>your applica | ants<br>Offer at the top of the menu. On acceptance to the college, your<br>umber will be included in an email sent to the email address given on<br>tion form. | Browser Recommendations —<br>• Chrome 18+, Firefox 11+, Opera<br>9+, Safari 5+, IE 9+                                                     |
|   |                    |          | For New S<br>Student: Cli<br>username w                    | tudents And Staff<br>ck Activate Account at the top menu and follow the instructions. Your<br>vill be your student ID number.                                   | Screen Resolution: 1366x768     Javascript and Cookies MUST be     Enabled     Your browser met all the requirements     for <u>iSIMS</u> |

#### YOUR PROFILE

Q

 $\frown$ 

 $\bigcirc$ 

| MAIN NAVIGATION<br>Home<br>Academic Status<br>Gradebook<br>Library         | ID Number       TRN         DOB       Gender Female         Nationality Jamaican         Email                                                                                                    | Registration for 2019-2020 - Semester 1<br>is open<br>Online Registration Start: Aug 12, 2019<br>Online Registration End: Sep 1, 2019<br>Late Online Registration End: Sep 7, 2019<br>Late Online Registration Fee: \$3,000.00 |
|----------------------------------------------------------------------------|----------------------------------------------------------------------------------------------------|----------------------------------------------------------------------------------------------------|
| <ul> <li>My Request</li> <li>Resources</li> <li>Career Services</li> </ul> | Notifications       -         News       August 12, 2019         Registration: Semester 1       August 12, 2019         College Calendar       -         Date       Event         Aug 2, 2019       Payment of vouchers must be dropped off at the courts Department at least five (5) days before degistration         Aug 9, 2019       Online registration for courses of students | x 🕑 Stop Orders — x                                                                                                    |
|                                                                            | returning                                                                                                    |                                                                                                    |

С

| iSIMS             | ≡ (                     | Church Teachers' College: Mandeville                                                                                | ·····································                                             |
|-------------------|-------------------------|----------------------------------------------------------------------------------------------------|-----------------------------------------------------------------------------------|
|                   |                         | Current Programme: B.Ed. in Secondary Ed                                                                            | lucation Full Time (Main Campus) - Aug 2019                                       |
| MAIN NAVIGATION   |                         | ID Number TRN                                                                                                    | Registration for 2019-2020 - Semester 1<br>is open                                |
| Academic Status   |                         | Nationality Jamaican<br>Email                                                                                       | Online Registration End: Sep 1, 2019<br>Late Online Registration End: Sep 7, 2019 |
| 🖻 Gradebook       |                         |                                                                                                    | Late Online Registration Fee: \$3,000.00                                          |
| Library           | Alerts Bio Data         | Financial Data My Courses Registration                                                                              |                                                                                   |
| 🛏 Accommodation   | O Notification          | ons – ×                                                                                                    | 🖑 Stop Orders 🛛 – 🗴                                                               |
| 🖹 My Request      | Regist                  | August 12, 2019<br>ration: Semester 1                                                                               |                                                                                   |
| Resources         |                         |                                                                                                    |                                                                                   |
| P Career Services | 🛗 College C             | alendar – 🗙                                                                                                    | -                                                                                 |
|                   | Date                    | Event                                                                                                    |                                                                                   |
|                   | Aug 2, 2019<br>08:00 AM | Payment of vouchers must be dropped off at the<br>Accounts Department at least five (5) days before<br>Registration |                                                                                   |
|                   | Aug 9, 2019<br>01:00 AM | Online registration for courses for returning students                                                              |                                                                                   |
|                   |                         | <b>x s (ii i i i i ii i</b> [                                                                                       |                                                                                   |
| ماند مادر.        | Aug 9, 2019<br>01:00 AM | Online registration for courses for returning students                                                              |                                                                                   |
|                   | 08:00 844               | Registration                                                                                                    |                                                                                   |

 $\frown$ 

10

 $\frown$ 

 $\frown$ 

 $\bigcirc$ 

# ISIMS TABS

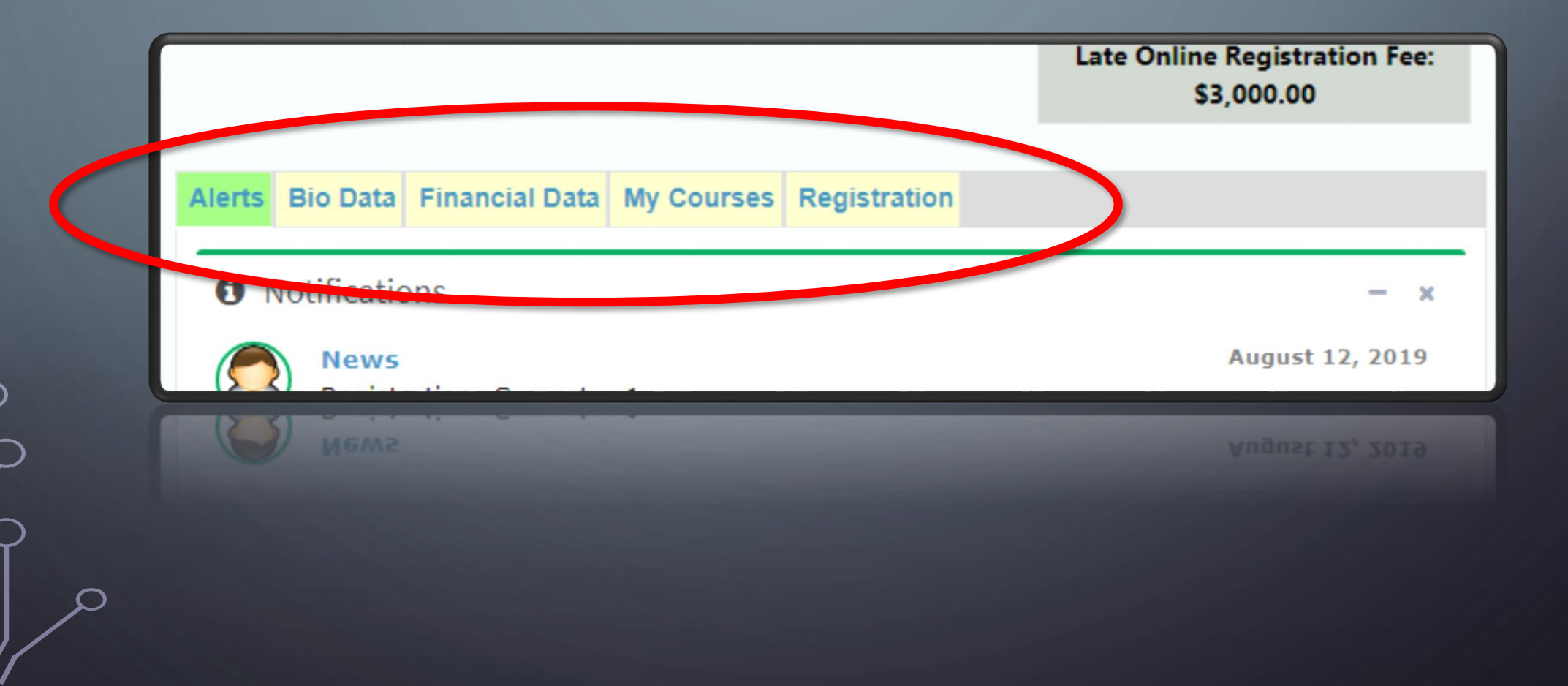

 $\mathcal{O}$ 

# ALERTS

 $\frown$ 

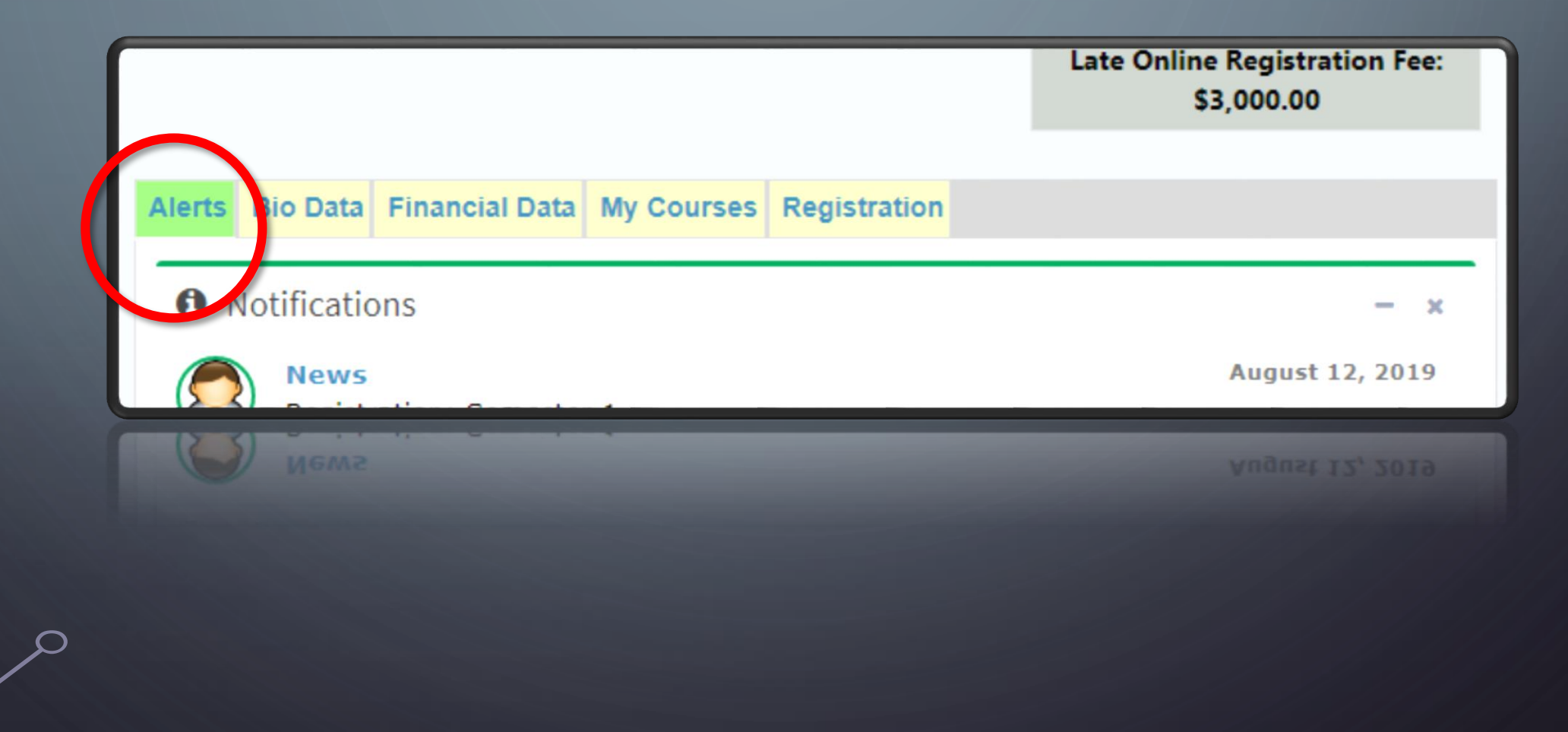

#### **MY PROFILE/THE ALERTS TAB** INFORMATION AT A GLANCE

The first and tab open and visible after logging in. Displays the following:

- Notifications
- Alerts
- College Calendar
- News and Announcements
- Semester Information (registration dates etc.)

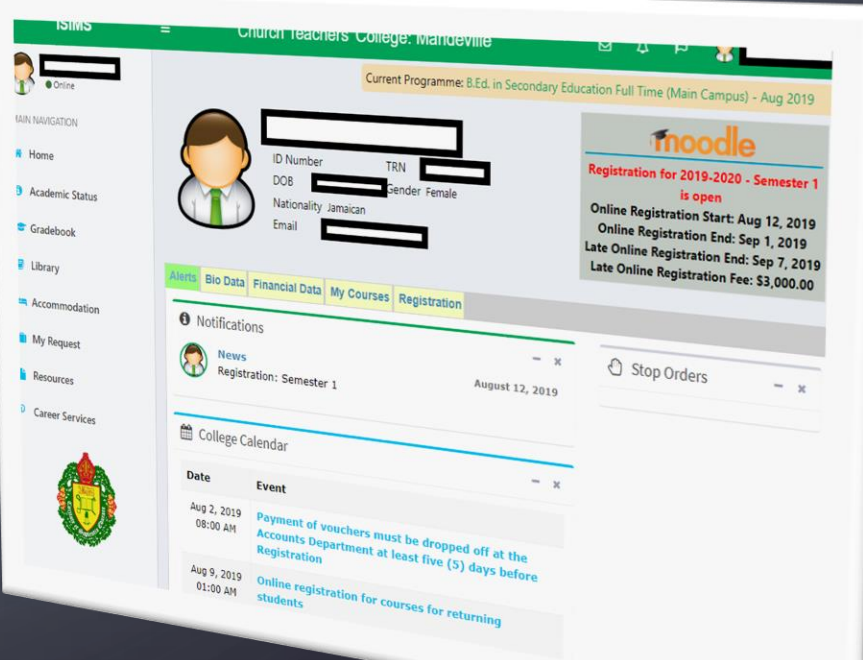

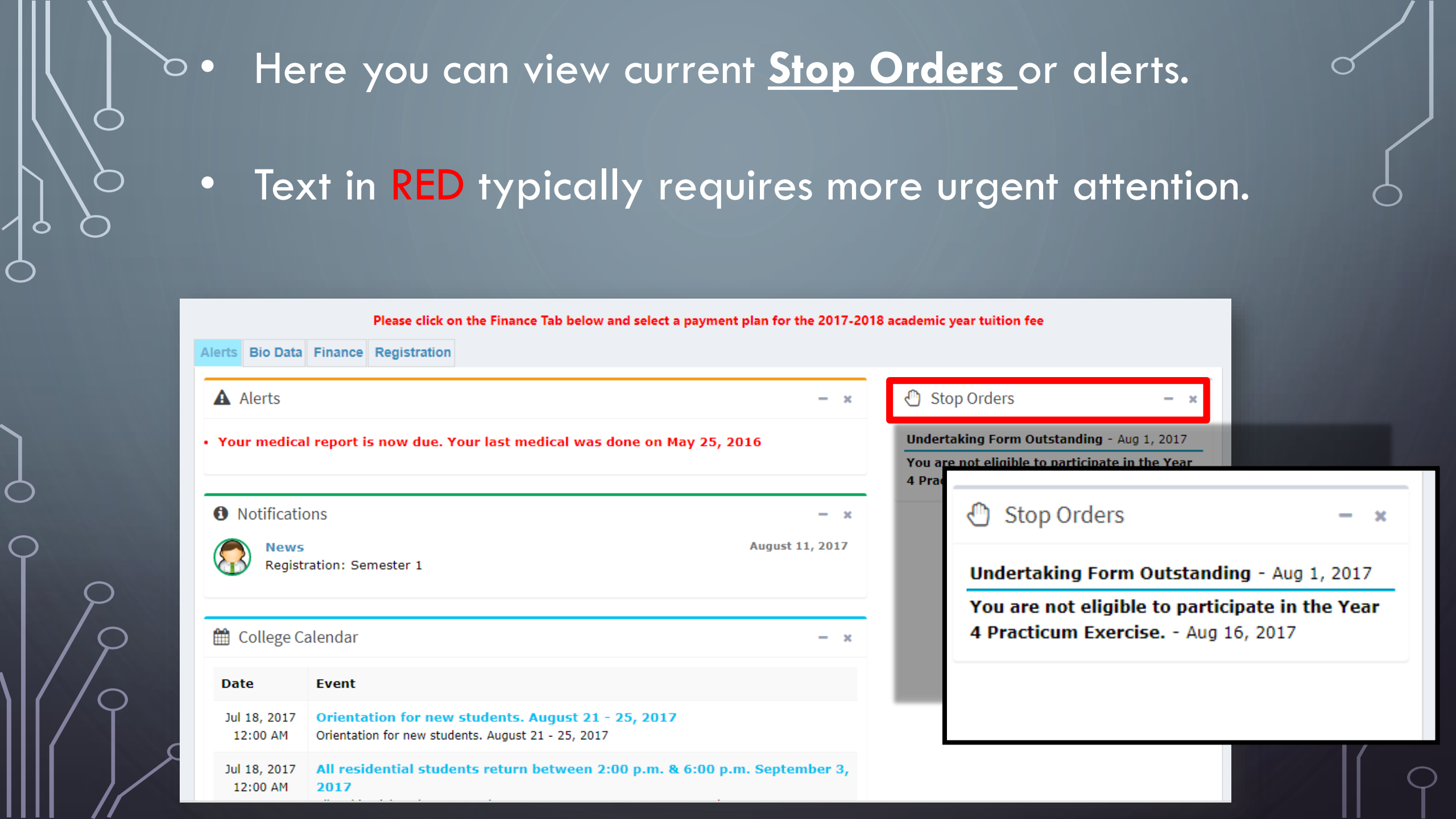

# $\bigcirc$ Q

#### STOP ORDERS ON MOBILE

| Alerts Bio Data Financial Data My Courses        |
|--------------------------------------------------|
| Registration                                     |
| Notifications - ×                                |
| News August 12, 2019<br>Registration: Semester 1 |
| 🛗 College Calendar 🛛 🔸 🗙                         |
| 🕙 Stop Orders 🛛 – 🗴                              |
|                                                  |

#### and 6:00 p.m. September 01, 2019

| Period for registered<br>students to add/ drop<br>courses   September 02-06         |
|-------------------------------------------------------------------------------------|
| General Devotion at 7:40<br>a.m. followed by classes on<br>Monday September 2, 2019 |
|                                                                                     |

Stop Orders

- ×

#### TOP OF PAGE

# BIO DATA

 $\frown$ 

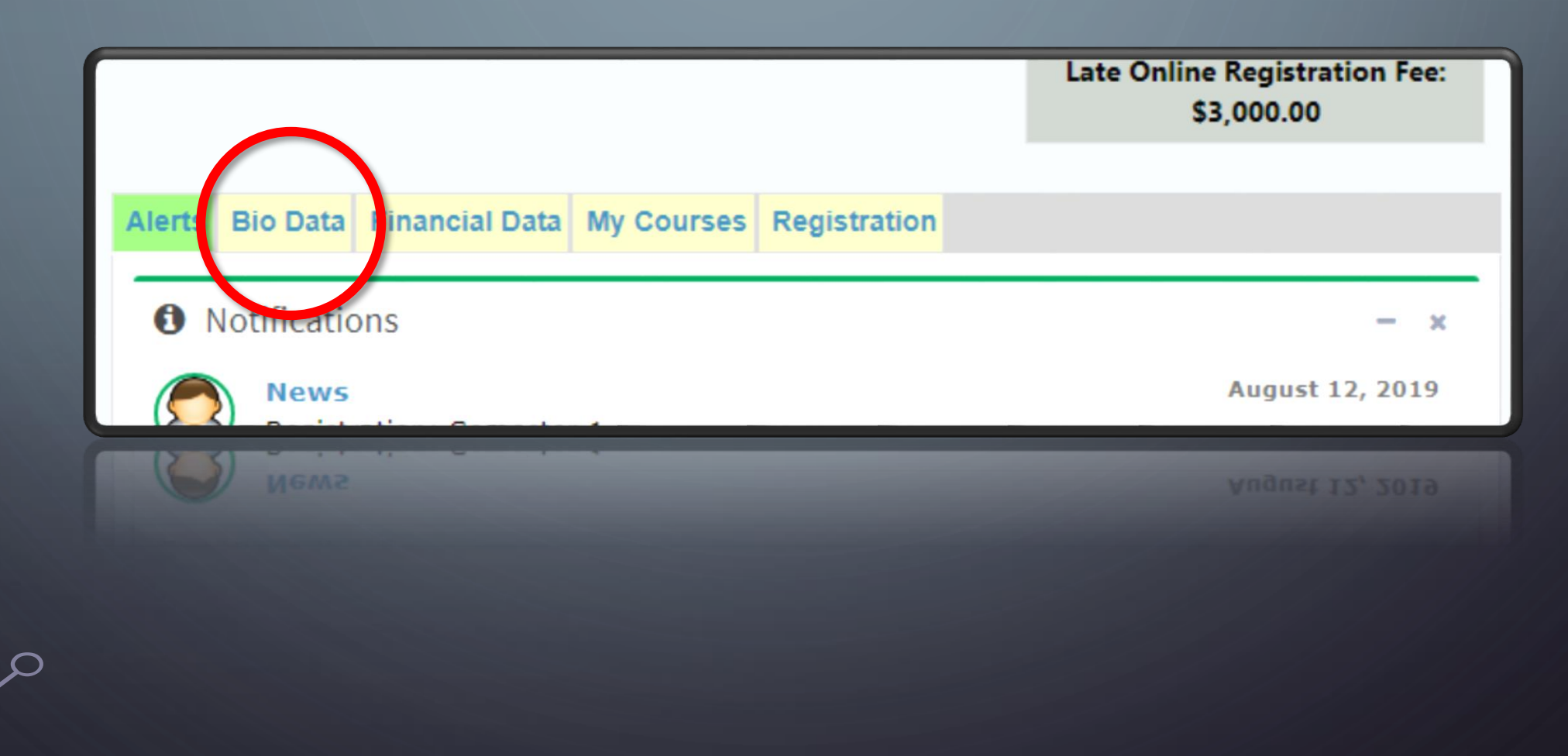

 $\bigcirc$ 

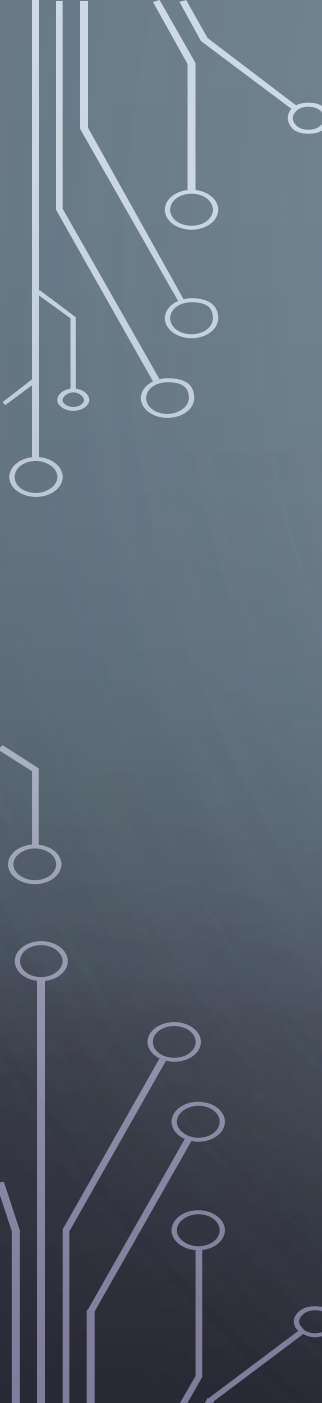

#### BIO DATA TAB/UPDATING YOUR PROFILE

The second tab on your profile page

- Contains biographical Information
- Contains contact Information
- Allows requests for updates

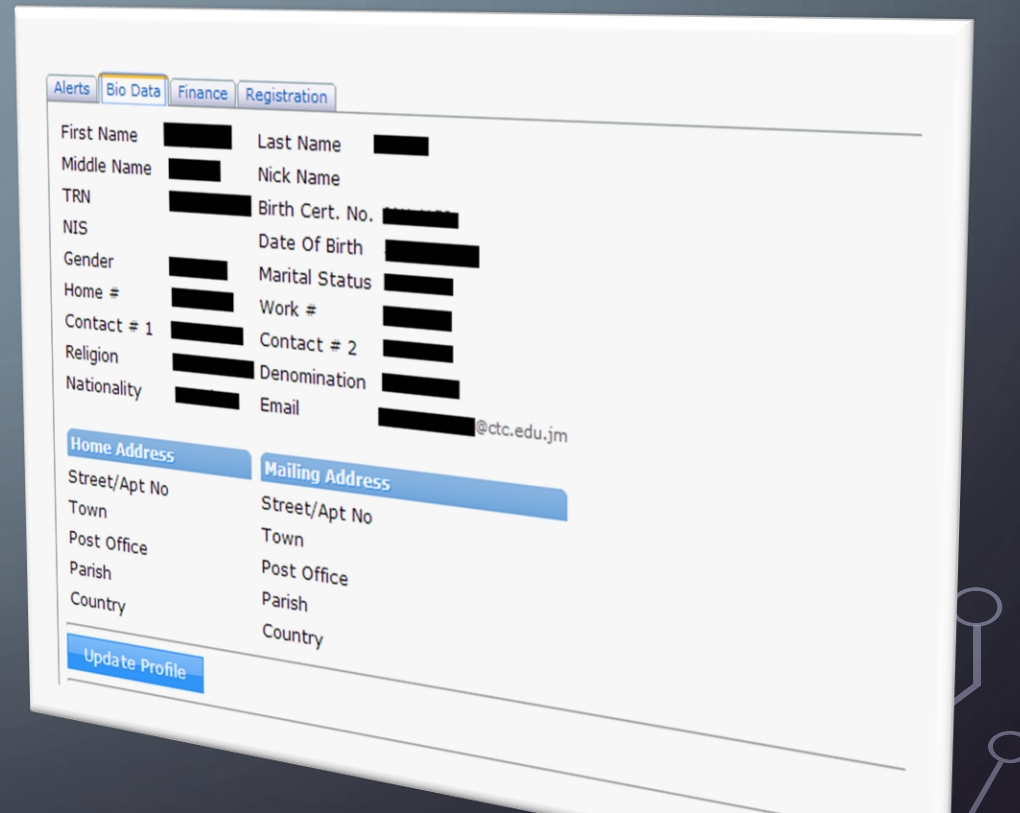
# You can update some information here including your personal email address

4.6.1.5

| ce Registration |                                                                                                    |
|-----------------|----------------------------------------------------------------------------------------------------|
|                 |                                                                                                    |
| Last Name       |                                                                                                    |
| Nick Name       |                                                                                                    |
| Birth Cert. No. |                                                                                                    |
| Date Of Birth   |                                                                                                    |
| Marital Status  |                                                                                                    |
| Work #          |                                                                                                    |
| Contact # 2     |                                                                                                    |
| Denomination    |                                                                                                    |
| Email           | ⊋ctc.edu.jm ►                                                                                                    |
|                 |                                                                                                    |
| Mailing Address |                                                                                                    |
| Street/Apt No   |                                                                                                    |
| Town            |                                                                                                    |
| Post Office     |                                                                                                    |
| Parish          |                                                                                                    |
| Country         |                                                                                                    |
|                 | Nick Name Birth Cert. No. Date Of Birth Date Of Birth Marital Status Work # Contact # 2 Denomination Email Mailing Address Street/Apt No Town Post Office Parish |

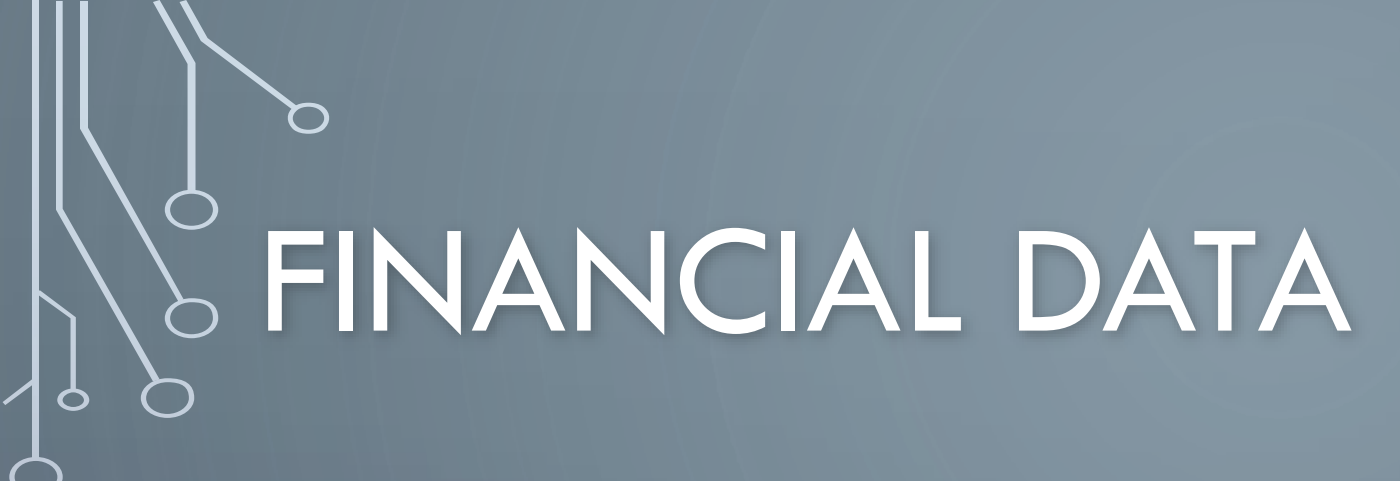

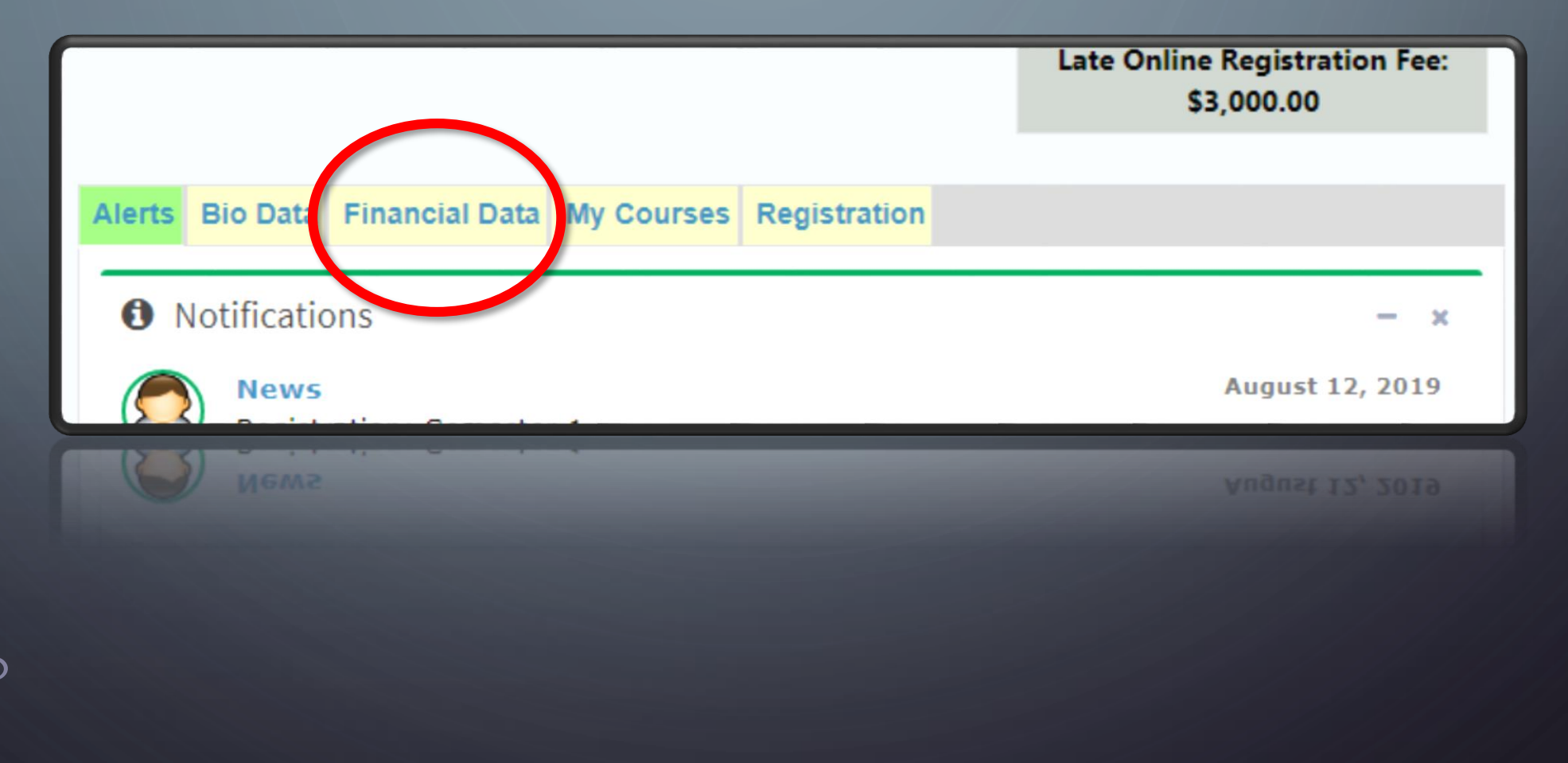

/

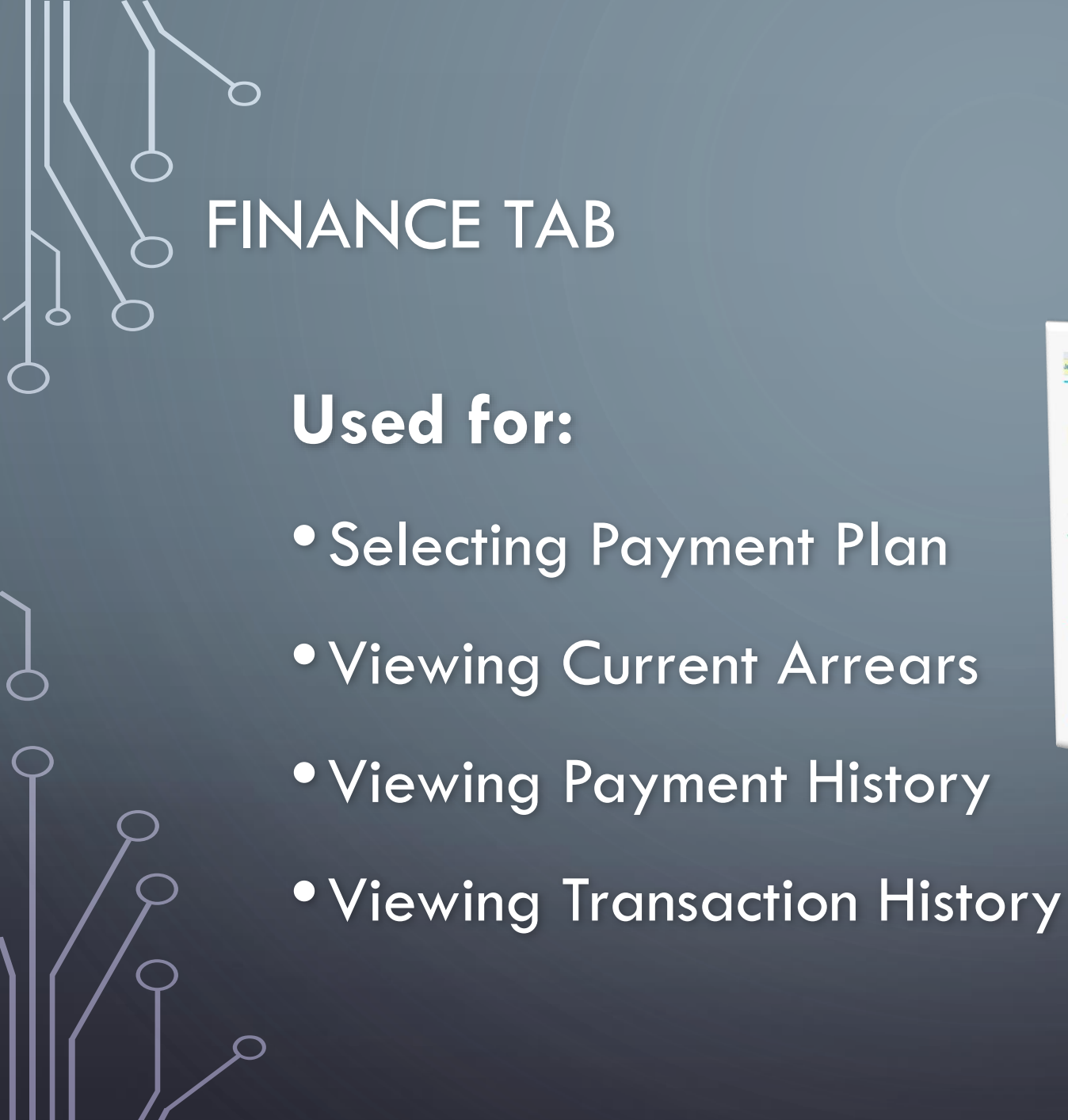

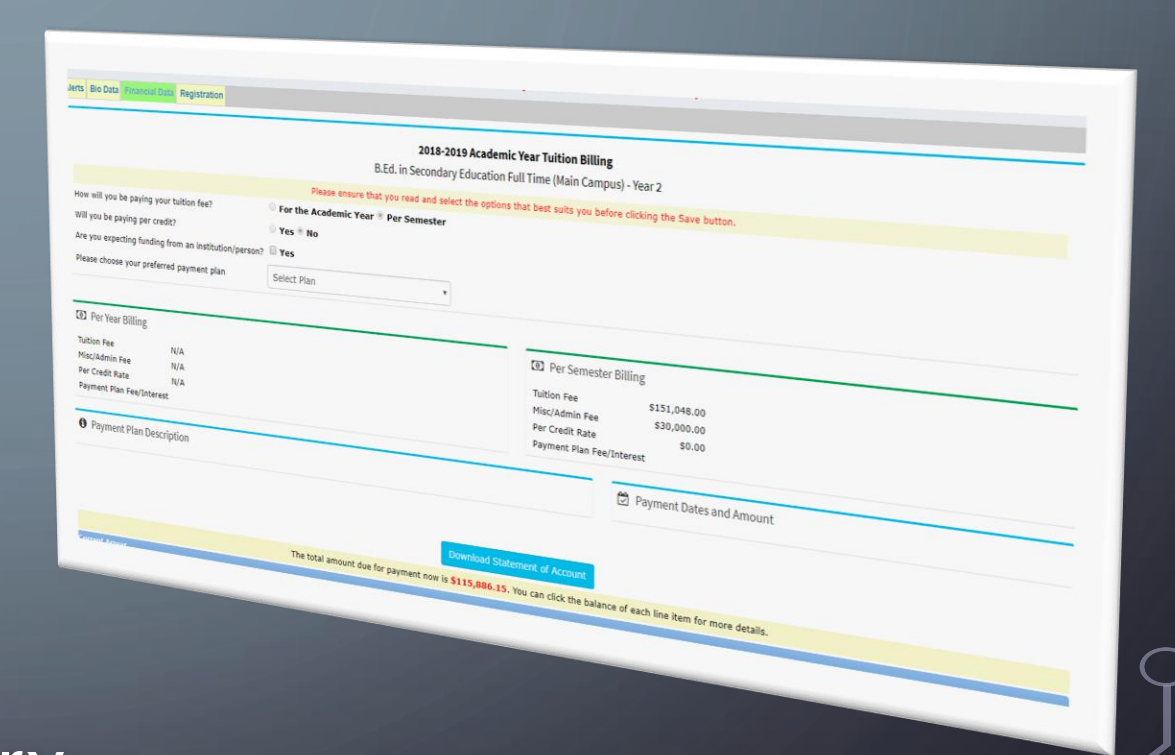

| Alerts       Bio Data       Financial Data       registration         2018-2019 Academic         Bio Data         2018-2019 Academic         Bio Data       2018-2019 Academic         Bio Data       2018-2019 Academic         Bio Data       2018-2019 Academic         Bio Data       2018-2019 Academic         Bio Data       2018-2019 Academic         Bio Data       2018-2019 Academic         Bio Data       2018-2019 Academic         Bio Data       Please ensure that you read and select the options         How will you be paying per credit?       Yes         Vill you be paying per credit?       Yes         Please choose your preferred payment plan       Select Plan       *         Tuition Fee       N/A         Pre Year Billing         Tuition Fee       N/A         Per Year Billing         Tuition Fee       N/A         Per Year Billing         Puper Fee/Interest <td c<="" th=""><th>C Year Tuition Billing<br/>ull Time (Main Campus<br/>that best suits you befor</th><th>s) - Year 2<br/>re clicking the Save button.<br/>Billing</th></td>                                                                                                    | <th>C Year Tuition Billing<br/>ull Time (Main Campus<br/>that best suits you befor</th> <th>s) - Year 2<br/>re clicking the Save button.<br/>Billing</th> | C Year Tuition Billing<br>ull Time (Main Campus<br>that best suits you befor | s) - Year 2<br>re clicking the Save button.<br>Billing |
|----------------------------------------------------------------------------------------------------|----------------------------------------------------------------------------------------------------|------------------------------------------------------------------------------|--------------------------------------------------------|
| 2018-2019 Academic         B.Ed. in Secondary Education File         Please ensure that you read and select the options         How will you be paying your tuition fee?       • For the Academic Year • Per Semester         Will you be paying per credit?       • Yes • No         Are you expecting funding from an institution/persor?       • Yes • No         Please choose your preferred payment plan       • Select Plan •         © Per Year Billing       •         Tuition Fee       N/A         Misc/Admin Fee       N/A         Per Credit Rate       N/A         Payment Plan Fee/Interest       •                                                                                                    | <b>t Year Tuition Billing</b> Ull Time (Main Campus that best suits you befor  Per Semester F                                                             | s) - Year 2<br>re clicking the Save button.                                  |                                                        |
| B.Ed. in Secondary Education F<br>Please ensure that you read and select the options<br>How will you be paying your tuition fee? Will you be paying per credit? Are you expecting funding from an institution/person? Yes Please choose your preferred payment plan Select Plan  Please choose your preferred payment plan Please choose your preferred payment plan Please choose | ull Time (Main Campus<br>that best suits you befor                                                                                                    | s) - Year 2<br>re clicking the Save button.                                  |                                                        |
| Please ensure that you read and select the options         How will you be paying your tuition fee?       For the Academic Year Per Semester         Will you be paying per credit?       Yes No         Are you expecting funding from an institution/person?       Yes         Please choose your preferred payment plan       Select Plan         *       Select Plan         *       Misc/Admin Fee         N/A       N/A         Per Credit Rate       N/A         Payment Plan Fee/Interest       N/A                                                                                                    | that best suits you befor                                                                                                    | e clicking the Save button.                                                  |                                                        |
| How will you be paying your tuition fee?       ● For the Academic Year ● Per Semester         Will you be paying per credit?       ● Yes ● No         Are you expecting funding from an institution/person?       ■ Yes         Please choose your preferred payment plan       Select Plan         Image: Per Year Billing       ▼         Tuition Fee       N/A         Misc/Admin Fee       N/A         Per Credit Rate       N/A         Payment Plan Fee/Interest       ✓                                                                                                    | Per Semester F                                                                                                    | Billing                                                                      |                                                        |
| Will you be paying per credit? Yes   Are you expecting funding from an institution/person? Yes   Please choose your preferred payment plan Select Plan     Image: Per Year Billing   Tuition Fee N/A   Misc/Admin Fee N/A   Per Credit Rate N/A   Payment Plan Fee/Interest                                                                                                    | Per Semester F                                                                                                    | Billing                                                                      |                                                        |
| Are you expecting funding from an institution/person?   Please choose your preferred payment plan     Select Plan     Per Year Billing     Tuition Fee   N/A   Misc/Admin Fee   N/A   Per Credit Rate   N/A   Payment Plan Fee/Interest                                                                                                    | Per Semester F                                                                                                    | Billing                                                                      |                                                        |
| Please choose your preferred payment plan       Select Plan         Per Year Billing         Tuition Fee       N/A         Misc/Admin Fee       N/A         Per Credit Rate       N/A         Payment Plan Fee/Interest       Image: Comparison of the payment plan fee/Interest                                                                                                    | Per Semester F                                                                                                    | Billing                                                                      |                                                        |
| Image: Per Year Billing         Tuition Fee       N/A         Misc/Admin Fee       N/A         Per Credit Rate       N/A         Payment Plan Fee/Interest       N/A                                                                                                    | Per Semester E<br>Tuition Fee                                                                                                    | Billing                                                                      |                                                        |
| Image: Per Year BillingTuition FeeN/AMisc/Admin FeeN/APer Credit RateN/APayment Plan Fee/Interest                                                                                                    | Per Semester E<br>Tuition Fee                                                                                                    | Billing                                                                      |                                                        |
| Tuition FeeN/AMisc/Admin FeeN/APer Credit RateN/APayment Plan Fee/Interest                                                                                                    | Tuition Fee                                                                                                    |                                                                              |                                                        |
| Misc/Admin Fee N/A<br>Per Credit Rate N/A<br>Payment Plan Fee/Interest                                                                                                    | raidon ree                                                                                                    | \$151,048.00                                                                 |                                                        |
| Per Credit Rate N/A Payment Plan Fee/Interest                                                                                                    | Misc/Admin Fee                                                                                                    | \$30,000.00                                                                  |                                                        |
| Payment Plan Fee/Interest                                                                                                    | Per Credit Rate                                                                                                    | \$0.00                                                                       |                                                        |
|                                                                                                    | Payment Plan Fee/1                                                                                                    | nterest                                                                      |                                                        |
| Payment Plan Description                                                                                                    |                                                                                                    | 🛱 Payment Dates and Amount                                                   |                                                        |
|                                                                                                    |                                                                                                    |                                                                              |                                                        |
|                                                                                                    |                                                                                                    |                                                                              |                                                        |
| Download State                                                                                                    | mont of Account                                                                                                    |                                                                              |                                                        |
|                                                                                                    | ment of Account                                                                                                    |                                                                              |                                                        |
| The total amount due for payment now is <b>\$115,886.15</b> . )                                                                                                    | You can click the balance                                                                                                    | e of each line item for more details.                                        |                                                        |
| Current Arrear                                                                                                    |                                                                                                    |                                                                              |                                                        |

16

 $\frown$ 

 $\frown$ 

# SELECTING A PAYMENT PLAN

 $\mathbf{O}$ 

# SELECTING A PAYMENT PLAN

 $\frown$ 

#### 2018-2019 Academic Year Tuition

B.Ed. in Secondary Education Full Time (Main

|                                                                                        | Please ensure that you read and select the                                                                                                    | e options that best suits                            |
|----------------------------------------------------------------------------------------|----------------------------------------------------------------------------------------------------|------------------------------------------------------|
| ow will you be paying your tuition fee?                                                | For the Academic Year  Per Semester                                                                                                    |                                                      |
| /ill you be paying per credit?                                                         | 🔍 Yes 🖲 No                                                                                                    |                                                      |
| re you expecting funding from an institution/per                                       |                                                                                                    |                                                      |
| lease choose your preferred payment plan                                               | Select Plan 🔹                                                                                                    |                                                      |
|                                                                                        | Select Plan<br>40% Part-payment with 3 months to pay                                                                                                    |                                                      |
| D Per Year Billing                                                                     | 50% Part-payment with 3 months to pay<br>CTC 40% Scholarship Student                                                                                                    | 🖸 Per Se                                             |
| uition Fee N/A<br>lisc/Admin Fee N/A<br>er Credit Rate N/A<br>ayment Plan Fee/Interest | CTC 50% Scholarship Student<br>CTC 70% Scholarship Student<br>CTC 75% Scholarship Student<br>CTC Full Scholarship Student<br>Full Payment<br>Full Payment 2<br>MOE Full Scholarship Student | Tuition Fee<br>Misc/Admin<br>Per Credit<br>Payment P |
| Payment Plan Description                                                               | MOE Partial Scholarship Student<br>SLB (A,B,C)<br>SLB (D,E)                                                                                                    |                                                      |

# & REGISTRATION

Q

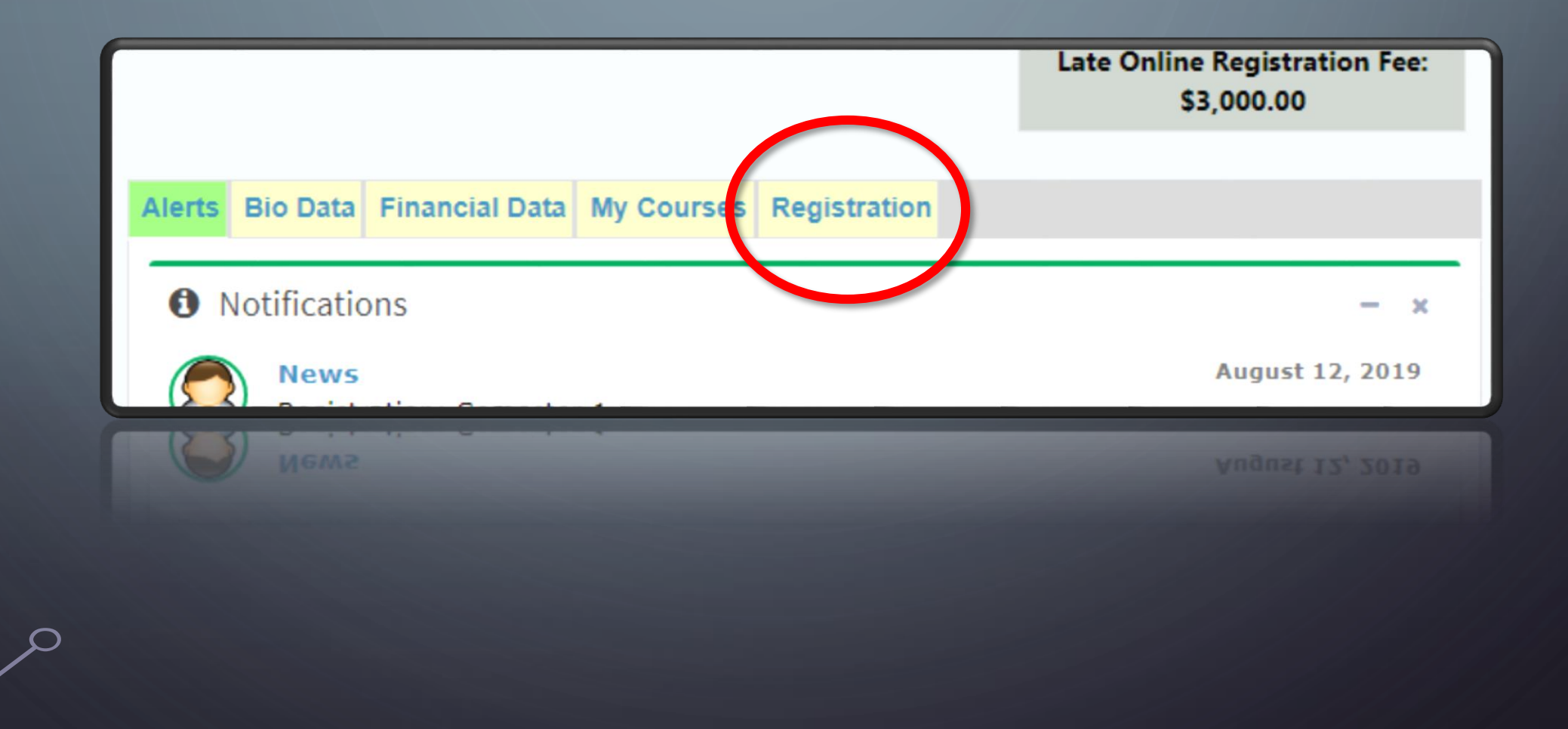

# **REGISTRATION TAB Used for:** • Selecting Courses To Register & to Update Registration • Requesting resits

#### Alerts Bio Data Finance My Courses Registration

#### Instructions

Check the checkbox to the left of the course(s) you want to register for and/or uncheck the checkbox for the course(s) you want to drop then click the Register/Update Registration button below. Click here to request a course resit or to challenge a course

N.B. If you are not seeing the checkbox beside the course(s) or the Register/Update Registration button below, please review the Alert tab to

You are only allowed to register for 22 credits per semester

| COURSE CODE | COURSE                         | CREDITO |           |            |          |               |                          |
|-------------|--------------------------------|---------|-----------|------------|----------|---------------|--------------------------|
| LA010GEB    | Foundations of English Gramman | CREDITS | DAY       | START TIME | END TIME | ROOM          | LECTURES                 |
| LA111GEB    | Information Litera -           | 0       | Monday    | 08:00 AM   | 09:00 AM | WT c          | LECTURER                 |
| SC130SEB    | Introduction Literacy          | 2       | Monday    | 09:00 AM   | 10.00    | N1-0          | Tishauna McMaster-Isaacs |
| MT101SFR    | the objection to Physics 1     | 3       | Monday    | 11.15      | 10:00 AM | Classroom 8   | Lorraine Gayle-Jamos     |
| MT100CED    | Measurement                    | 3       | Monday    | 11:15 AM   | 12:15 PM | Classroom 5   | Michael Res              |
| EDIOLOGED   | Foundations Mathematics        | 3       | Honday    | 01:15 PM   | 03:15 PM | KT-5          | ol i i i i               |
| CDIDIDCB    | The Emerging Professional      |         | Monday    | 01:15 PM   | 03:15 PM | Cla           | Shimi Alex-Renjith       |
| MT100SEB    | Foundations Mathematica        | 3       | Tuesday   | 11:15 AM   | 12.48    | Classroom 9   | Monica Dempster          |
| PD111GEB    | Personal Developer             | 3       | Tuesday   | 01-15 04   | 12:15 PM | KT-4          | Sandra Appallia          |
| ED101PCB    | The Emercian D                 | 1       | Tuesday   | 00.45 PM   | 03:15 PM | Classroom 9   | Aldes 0 i                |
| MT101SEB    | Measuree                       | 3       | Wednesd   | 03:15 PM   | 04:15 PM | Classroom a   | Aldon Salmon             |
| MT100SEB    | Ferent                         | 3       | mednesday | 07:45 AM   | 08:45 AM | Classicolin 3 | Tamaci Davis             |
| LA010GER    | Foundations Mathematics        | 3       | Wednesday | 08:45 AM   | 10.45    | classroom 1   | Sandra Annakie           |
| SC130cen    | roundations of English Gramman |         | Wednesday | 11:30 AM   | MA CPICE | Classroom 9   | Shimi Aleven             |
| SC120cca    | Introduction to Physics 1      | 0       | Wednesday | 01:30 04   | 12:30 PM | Classroom 9   | Meet                     |
| A LATTLES   | Introduction to Physics 1      | 3       | Wednesday | 02.00      | 02:30 PM | Classroom to  | Honica Dempster          |
| I LAGUE     | Information Literacu           | 3       | Thursday  | 03:30 PM   | 05:30 PM | Classes       | Tishauna McMaster-Isaaa  |
| D LAULOGEB  | Foundations of n               | 2       | Thursd    | 11:15 AM   | 12:15 PM | ciossroom 5   | Michael Brown            |
| ED100PCB    | Practicum 1                    | 0       | mursday   | 01:15 PM   | 02:15 0  | Classroom 5   | Michael Re-              |
| ED101PCB    | The Emer                       | 1       | Inursday  | 02:15 PM   | 02.12 PM | Classroom 8   | Lorest brown             |
| MT101SEB    | Measurerging Professional      | 2       | Friday    | 08:00 AM   | 03:15 PM | Classroom to  | corraine Gayle-James     |
| MT101SEB    | Mess                           | 3       | Friday    | 09:00      | 09:00 AM | Classroom     | Tishauna McMasterster    |
| MT100SE8    | reasurement                    | 3       | Friday    | US TOU AM  | 10:00 AM | Classicom 4   | Janett Singh             |
|             | roundations Mathematics        | 3       | Friday    | 10:00 AM   | 11:00 AM | classroom 1   | Sandra Ana               |
|             | 1000                           | 3       | Friday    | 11:15 AM   | 12-15 0  | KT-5          | Shimi Al                 |
|             |                                |         | riday     | 11:15 AM   | TO PM    | KT-5          | Alex-Renjith             |
|             |                                |         |           |            | 12:15 PM | Classroom o   | onimi Alex-Renjith       |
|             |                                |         |           |            |          | D UID         | ALL                      |

# YOU CANNOT REGISTER FOR COURSES UNTIL AFTER...

- You have selected a payment plan
- You have paid your fees according to the selected payment plan
- Your payment has been applied to your fees **OR** you have been given clearance to register by the bursary
- Your medical has been processed by the nurse
- You have no stop orders outstanding

#### Instructions

Check the checkbox to the left of the course(s) you want to register for and/or uncheck the checkbox for the course(s) you want to drop then click the **Register/Update Registration** button below.

**N.B.** If you are not seeing the checkbox beside the course(s) or the **Register/Update Registration** button below, please review the **Alert** tab to verify that you have nothing outstanding that is preventing you from registering.

You are only allowed to register for 30 credits per semester

#### Site/Campus Main Campus V

|   | Course<br>Code | Course                                   | Credits | Start<br>Date  | End<br>Date    | Day       | Start<br>Time | End<br>Time | Room           | Lecturer                 | Group      |
|---|----------------|------------------------------------------|---------|----------------|----------------|-----------|---------------|-------------|----------------|--------------------------|------------|
| 1 | LA112GEB       | Information Literacy                     | 2       | Sep 2,<br>2019 | Dec 6,<br>2019 | Monday    | 08:00<br>AM   | 09:00<br>AM | Classroom<br>8 | Stacy-Ann<br>Gunter      | Group<br>Y |
|   | GC100GEB       | Personal Development 1                   | 1       | Sep 2,<br>2019 | Dec 6,<br>2019 | Monday    | 09:00<br>AM   | 10:00<br>AM | Classroom<br>4 | Tamaci Bell              | Group<br>Y |
| 1 | LT100SEB       | Reading & Writing about<br>Literature    | 3       | Sep 2,<br>2019 | Dec 6,<br>2019 | Monday    | 01:15<br>PM   | 02:15<br>PM | Classroom<br>3 | Ardene Reid-<br>Virtue   | N/A        |
|   | LA101SEB       | Introduction to Language<br>Structure 1  | 3       | Sep 2,<br>2019 | Dec 6,<br>2019 | Monday    | 03:15<br>PM   | 04:15<br>PM | KT-3           | Jean Chen-<br>Wellington | N/A        |
| 1 | LA010GEB       | Foundations of English<br>Grammar        | 0       | Sep 2,<br>2019 | Dec 6,<br>2019 | Tuesday   | 08:00<br>AM   | 09:00<br>AM | KT-3           | Jean Chen-<br>Wellington | Group<br>Y |
| 1 | LA101SEB       | Introduction to Language<br>Structure 1  | 3       | Sep 2,<br>2019 | Dec 6,<br>2019 | Tuesday   | 10:00<br>AM   | 11:00<br>AM | Classroom<br>8 | Jean Chen-<br>Wellington | N/A        |
| 1 | ED101PCB       | The Emerging Professional                | 3       | Sep 2,<br>2019 | Dec 6,<br>2019 | Tuesday   | 12:15<br>PM   | 02:15<br>PM | Classroom<br>1 | Janett Singh             | Group<br>Y |
| 1 | LT101SEB       | Drama, Film, Theatre: An<br>Introduction | 3       | Sep 2,<br>2019 | Dec 6,<br>2019 | Tuesday   | 03:15<br>PM   | 04:15<br>PM | Classroom<br>8 | Ramonia Smith            | N/A        |
|   | LT100SEB       | Reading & Writing about<br>Literature    | 3       | Sep 2,<br>2019 | Dec 6,<br>2019 | Wednesday | 08:45<br>AM   | 10:45<br>AM | KT-5           | Ardene Reid-<br>Virtue   | N/A        |
|   | LA010GEB       | Foundations of English                   | 0       | Sep 2,         | Dec 6,         | Wednesday | 12:30         | 01:30       | КТ-3           | Jean Chen-               | Group      |

For each course you are supposed to do, select all sessions for <u>one teacher</u> and <u>one group</u> unless advised otherwise by your Registry or the Vice Principal

Seen when registering for the first time

റ

Register

VS

Seen when changing registered courses

Update Registration

# SYMBOLS THAT MAY APPEAR • CF – the course has the maximum quota of students • <u>RF</u> – the space in the classroom is full based on a previously established size

symbol – the course is scheduled specifically for your specialization

Please make a report to your registry if you are having difficulty with a CF or RF block

MAKE SURE TO REGISTER FOR AT LEAST ONE COURSE BEFORE THE LATE REGISTRATION PERIOD BEGINS

# MY COURSES

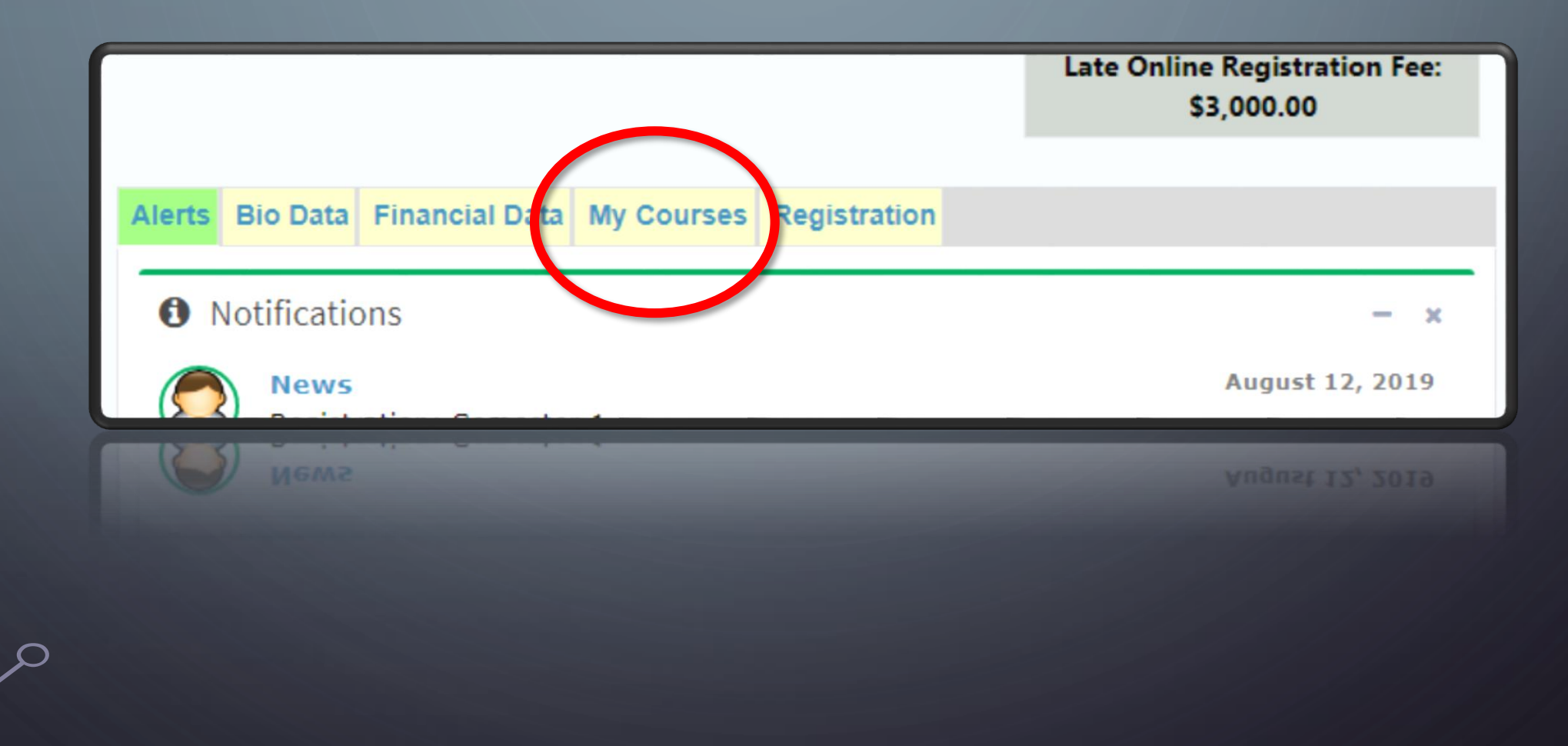

/

# THE "<u>MY COURSES</u>" TAB WILL BECOME AVAILABLE AFTER REGISTERING FOR AT LEAST ONE COURSE

O

# AM I REGISTERED?

#### Alerts Bio Data Financial Data My Courses Registration

You are currently registered for 8 course(s) totalling 16 credit(s).

| Current Enro   | Current Enrolled Courses                |         |                      |         |                 |            |                          |                |  |
|----------------|-----------------------------------------|---------|----------------------|---------|-----------------|------------|--------------------------|----------------|--|
| Course<br>Code | Course                                  | Credits | Class Time           | Day     | Modality        | Group      | Lecturer                 | Room           |  |
| LA112GEB       | Information Literacy                    | 2       | 08:00AM -<br>09:00AM | Monday  | Face to<br>Face | Group<br>Y | Stacy-Ann<br>Gunter      | Classroom<br>8 |  |
| GC100GEB       | Personal Development 1                  | 1       | 09:00AM -<br>10:00AM | Monday  | Face to<br>Face | Group<br>Y | Tamaci Bell              | Classroom<br>4 |  |
| LT100SEB       | Reading & Writing about<br>Literature   | 3       | 1:15PM -<br>2:15PM   | Monday  | Face to<br>Face | N/A        | Ardene<br>Reid-Virtue    | Classroom<br>3 |  |
| LA101SEB       | Introduction to Language<br>Structure 1 | 3       | 3:15PM -<br>4:15PM   | Monday  | Face to<br>Face | N/A        | Jean Chen-<br>Wellington | KT-3           |  |
| LA010GEB       | Foundations of English<br>Grammar       | 0       | 08:00AM -<br>09:00AM | Tuesday | Face to<br>Face | Group<br>Y | Jean Chen-<br>Wellington | KT-3           |  |
| LA101SEB       | Introduction to Language<br>Structure 1 | 3       | 10:00AM -<br>11:00AM | Tuesday | Face to<br>Face | N/A        | Jean Chen-<br>Wellington | Classroom<br>8 |  |
| ED101PCB       | The Emerging Professional               | 3       | 12:15PM -            | Tuesday | Face to         | Group      | Janett                   | Classroom      |  |

iSIMS will show you the number of courses and credits your are currently registered for under the My Courses tab

# ACCESSING ONLINE COURSE CONTENT

CHURCH TEACHERS' COLLEGE LEARNING MANAGEMENT SYSTEM - MOODLE

# WHILE LOGGED INTO YOUR ISIMS PROFILE, CLICK THE <u>MOODLE</u> BUTTON

| iSIMS                                             |                                                                                                    |                                                                                                 |
|---------------------------------------------------|----------------------------------------------------------------------------------------------------|-------------------------------------------------------------------------------------------------|
| Online                                            | Current Programme: B.Ed. in Secondary Educ                                                                                                    | cation Full Time (Main Campus) - Aug 2019                                                       |
| MAIN NAVIGATION  Home  Academic Status  Gradebook | ID Number TRN<br>DOB Gender Female<br>Nationality Jamaican<br>Email                                                                                            | Registrature 1 - 2010 - 2020 - comester 1<br>is open<br>Online Registration Start: Aug 12, 2019 |
| 🗐 Library                                         | Alerts         Bio Data         Financial Data         My Courses         Registration                                                                         | Registration for 2019-2020 - Semester 1 is open                                                 |
| 🛤 Accommodation                                   | Notifications - ×                                                                                                    | Online Registration Start: Aug 12, 2019<br>Online Registration End: Sep 1, 2019                 |
| 📄 My Request                                      | Registration: Semester 1                                                                                                    | Late Online Registration End: Sep 7, 2019                                                       |
| Resources                                         |                                                                                                    | Late Online Registration Fee: \$3,000.00                                                        |
| <i>P</i> Career Services                          | 🛗 College Calendar – \star                                                                                                    |                                                                                                 |
|                                                   | Date Event                                                                                                    |                                                                                                 |
|                                                   | Aug 2, 2019       Payment of vouchers must be dropped off at the         08:00 AM       Accounts Department at least five (5) days before         Registration |                                                                                                 |
|                                                   | Aug 9, 2019Online registration for courses for returning01:00 AMstudents                                                                                       |                                                                                                 |
| Q                                                 |                                                                                                    |                                                                                                 |

# YOUR MOODLE HOME PAGE WILL SHOW YOUR CURRENT COURSES OR YOU MAY ACCESS YOUR COURSES FROM **MY COURSES** IN THE MENU ON THE LEFT OF THE PAGE

 $\bigcirc$ 

 $\frown$ 

| $\bigcirc$       |                                                                                                    | 😑 🁩 стс  |                                                    |                                                                                                    |
|------------------|----------------------------------------------------------------------------------------------------|----------|----------------------------------------------------|----------------------------------------------------------------------------------------------------|
|                  | = 🌔 стс                                                                                                    |          |                                                    |                                                                                                    |
|                  | 🏂 Dashboard                                                                                                    |          | Course overview           Timeline         Courses |                                                                                                    |
|                  | Site home                                                                                                    |          |                                                    | In progress Etiture Past                                                                                                    |
|                  | 🛗 Calendar                                                                                                    | Col      |                                                    | in progress Potule Past                                                                                                    |
|                  | Private files                                                                                                    | Tiration |                                                    |                                                                                                    |
|                  | And the second second s |          |                                                    | English                                                                                                    |
| $\bigcirc$       | AT101                                                                                                    |          | Moodle Training - D2S2                             | How to design and facilitate an online                                                                                                    |
|                  | P VETeL_EN                                                                                                    |          |                                                    | course                                                                                                    |
| $\sum_{i=1}^{n}$ | ✤ Site administration                                                                                                    |          |                                                    | After completing this course you will be able to plan an e-<br>learning course together with exercises and elements of<br>online teaching |
|                  |                                                                                                    |          | « 1 »                                              |                                                                                                    |

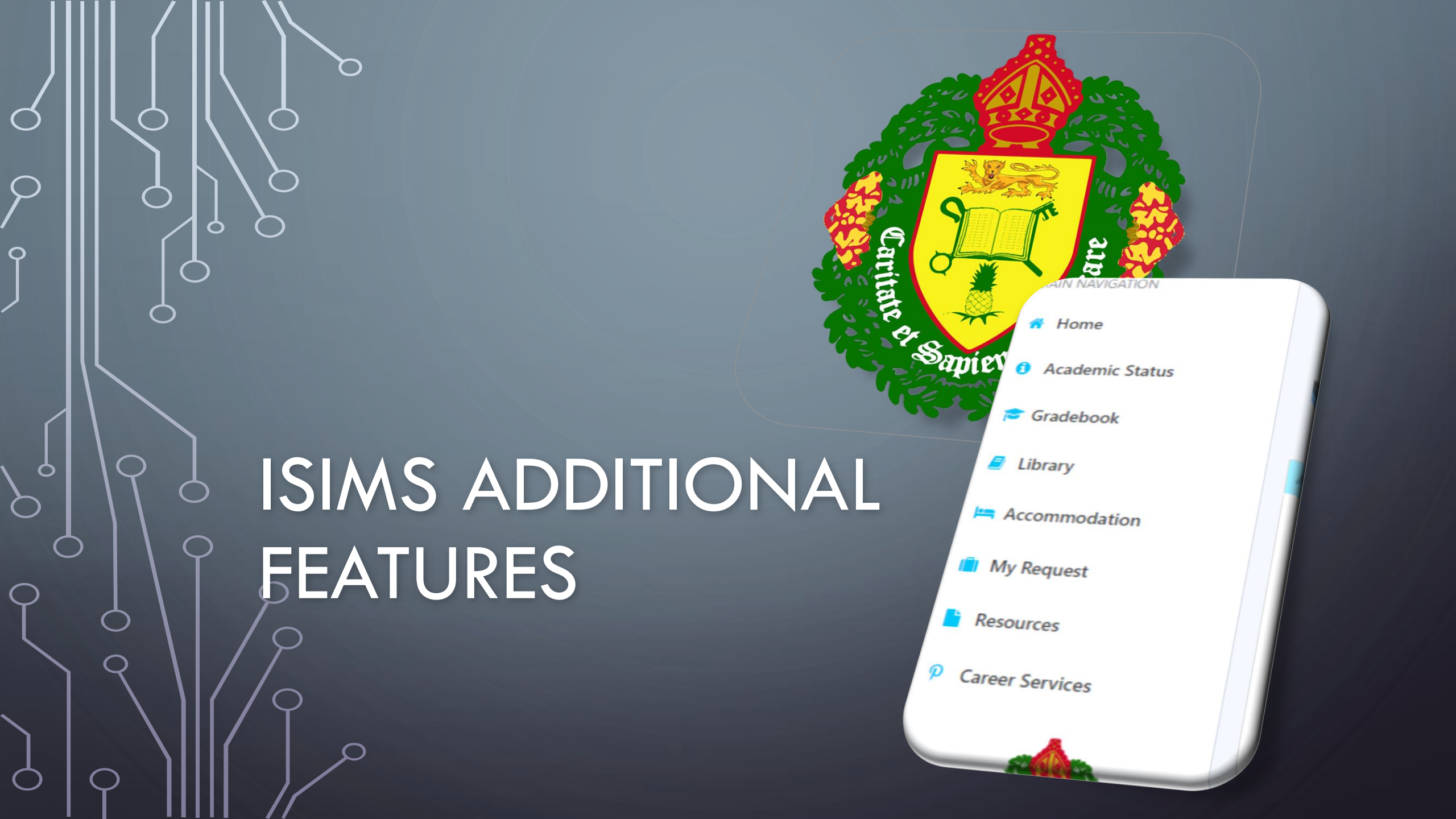

## THE ISIMS MENU

Ó

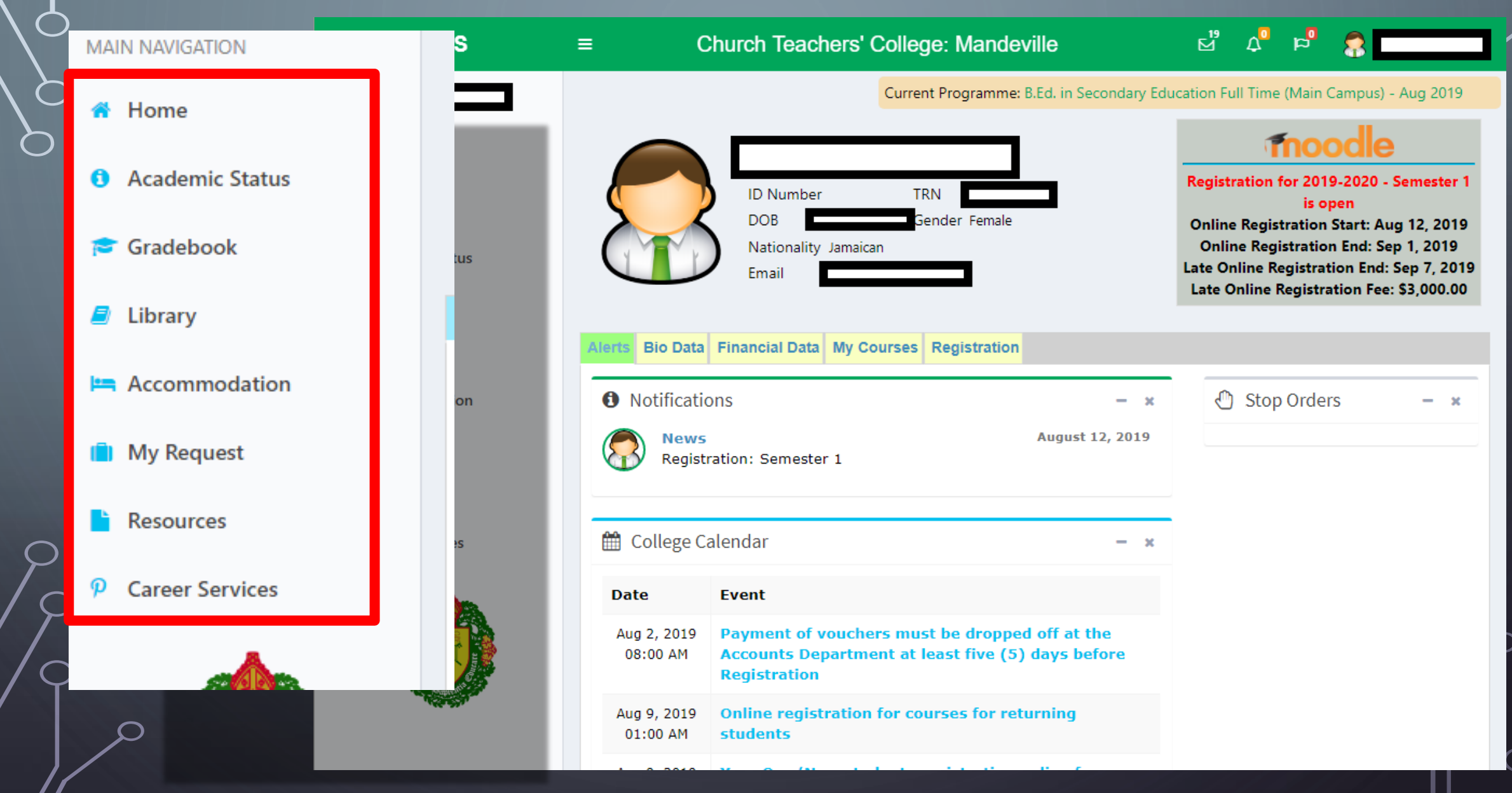

# ACADEMIC STATUS

| No                                                                                                    | Notification –                                                             |                                                    |       |      |  |   |  |  |  |  |
|----------------------------------------------------------------------------------------------------|----------------------------------------------------------------------------|----------------------------------------------------|-------|------|--|---|--|--|--|--|
| A total of 168 credits were attempted, 168 of which are calculated from ratified grades. 108 credits were earned and 18 lage |                                                                            |                                                    |       |      |  |   |  |  |  |  |
|                                                                                                    |                                                                            |                                                    |       |      |  |   |  |  |  |  |
| Ар                                                                                                    | plication History                                                          |                                                    |       |      |  | _ |  |  |  |  |
| Programme Application Date                                                                                                   |                                                                            |                                                    |       |      |  |   |  |  |  |  |
| B.E                                                                                                    | B.Ed. in Secondary Education Full Time (Main Campus) - Year 4 May 11, 2013 |                                                    |       |      |  |   |  |  |  |  |
|                                                                                                    |                                                                            |                                                    |       |      |  |   |  |  |  |  |
| Ма                                                                                                    | triculation                                                                |                                                    |       |      |  | - |  |  |  |  |
| Qu                                                                                                    | alifications                                                               |                                                    |       |      |  |   |  |  |  |  |
| Su                                                                                                    | ıbject                                                                     | Exam Body                                          | Grade | Year |  |   |  |  |  |  |
| C                                                                                                    | othing & Textiles                                                          | Caribbean Examination Council OR Caribbean Seconda | 2     | 2013 |  |   |  |  |  |  |
| En                                                                                                    | iglish A                                                                   | Caribbean Examination Council OR Caribbean Seconda | 2     | 2013 |  |   |  |  |  |  |
| Но                                                                                                    | ome Economics Management                                                   | Caribbean Examination Council OR Caribbean Seconda | 2     | 2013 |  |   |  |  |  |  |
| Int                                                                                                    | formation Technology                                                       | Caribbean Examination Council OR Caribbean Seconda | 2     | 2013 |  |   |  |  |  |  |
| Int                                                                                                    | tegrated Science                                                           | Caribbean Examination Council OR Caribbean Seconda | 2     | 2013 |  |   |  |  |  |  |

| Academic Advisor     |             |
|----------------------|-------------|
| Not Selected         |             |
|                      |             |
| House & Clubs        |             |
| House Not yet placed |             |
| Club Not yet placed  |             |
|                      | 1. dama and |
|                      | Manage      |
|                      | Manage      |
| Attendance           | Manage      |
| Attendance           | Manage      |
| Attendance           | Manage      |
| Attendance           | Manage      |

ina.

Used to view various information on your status as a student: Application History Matriculation Grades Clubs and Houses etc.

# GRADEBOOK

# Used to see grades from previous (fully paid\*) semesters

| Course<br>Code | Course Name                        | Credits<br>Attempted | Credits<br>Earned | Grade | Quality<br>Points | Total Qual.<br>Points | Comments |
|----------------|------------------------------------|----------------------|-------------------|-------|-------------------|-----------------------|----------|
| Aca            | demic Year: 2011-2012 - Semester 1 |                      |                   |       |                   |                       |          |
| LA101GEB       | Communication Skills 1             | 4                    | 4                 | C+    | 2                 | 8                     |          |
| MT100SEB       | Foundations Mathematics            | 3                    | 3                 | A-    | 3.3               | 9.9                   |          |
| SC200GEB       | Health and Family Life Education   | 3                    | 3                 | А     | 3.7               | 11.1                  |          |
| SC130SEB       | Introduction to Physics 1          | 3                    | 3                 | A-    | 3.3               | 9.9                   |          |
| MT101SEB       | Measurement                        | 3                    | 3                 | A-    | 3.3               | 9.9                   |          |
| ED101PCB       | The Emerging Professional          | 3                    | 3                 | B-    | 2.3               | 6.9                   |          |

\*Ministry of Education scholarship students require special clearance from the bursary

# LIBRARY

 $\mathbf{O}$ 

# Used to access the following:

- eBrary
- EBSCO Host
- CTC Library Catalogue Time Accresion No. LOAN DATE DUE DATE LOAN BY
- Gleaner Archives
- Requests, Overdue

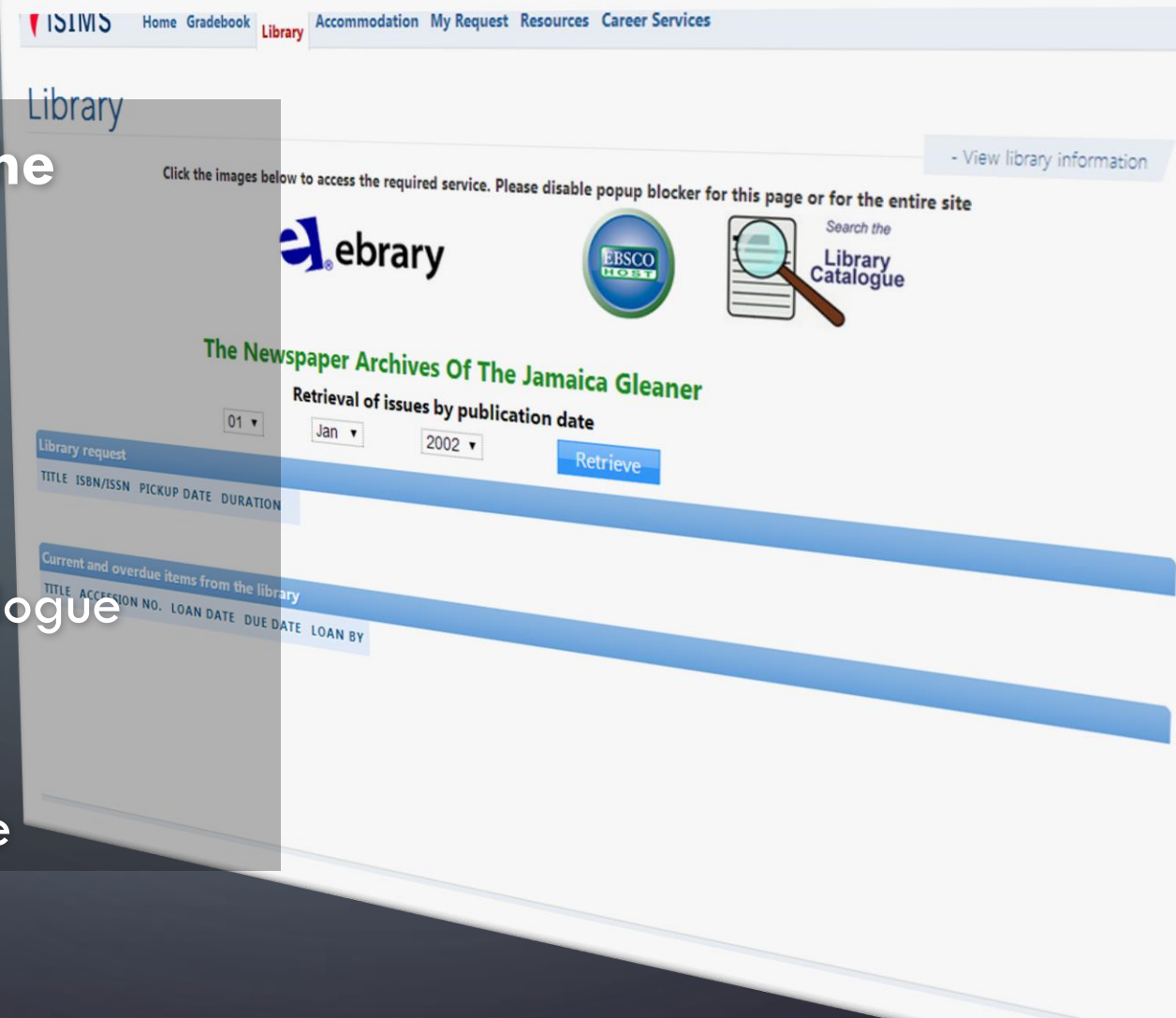

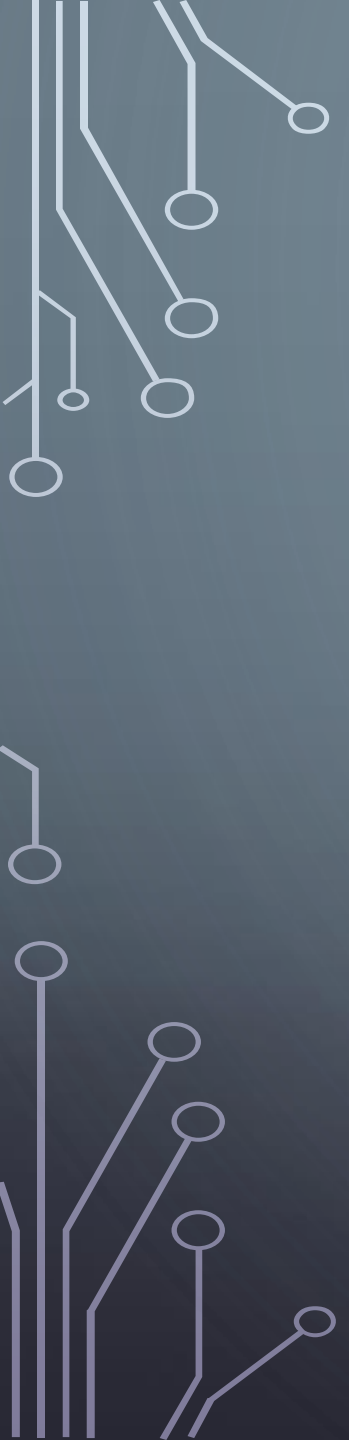

# ACCOMMODATION

Used make requests for accommodation each semester or view current accommodation status

- View

## Accommodation

Accommodation request period now open: August 18, 2014 to August 21, 2014

| Option    | Semes    | ster 🔍 Academi  | ic Year: 2014 | 4-2015 |          |         |
|-----------|----------|-----------------|---------------|--------|----------|---------|
| Semester  | 2014-201 | 15 - Semester 1 | •             |        |          |         |
| Comments  | Reque    | st              |               |        |          |         |
| OPTION ST | ART DATE | END DATE        | STATUS        | ROOM   | PROBATIO | OMMENTS |

Semester August 26, 2013 December 20, 2013 Cancelled Not Assigned

MY REQUESTS Make requests for documents such as status letters here. Not all types of requests will be available here

## My Request

| CATEGORY                       | соят       |         |
|--------------------------------|------------|---------|
| Status Letter (without grades) | \$200.00   | Request |
| Status Letter (with grades)    | \$300.00   | Request |
| Transcript (local, regular)    | \$600.00   | Request |
| Transcript (local, express)    | \$800.00   | Request |
| Transcript (overseas, regular) | \$900.00   | Request |
| Transcript (overseas, express) | \$1,200.00 | Request |

# RESOURCES

Useful documents will be made available for download here such as the student handbook

Resource

### **Student Resources**

Church Teachers' College Student Handbook

#### Download

CTC Mail Time Zone Change Guide

An illustrated guide to changing the time zone for Office 365 (CTC Mail) to resolve time difference issues in email and calendar

Download

#### Full Time Student Registration Guide

This document will guide full time students (or students who pay fees based on an annual tuition) through the registration process

Download

#### Part Time Student Registration Guide

This document will guide part time students (or students who pay fees per credit) through the registration process

Download

# RK ND

# CTC NETWORK ACCOUNT AND CTC EMAIL

#### ACTIVE DIRECTORY & OFFICE 365

#### Navigation

- <u>The IT Unit</u>
- About Your CTC Electronic Accounts
- <u>All About iSIMS</u>
- <u>CTC Email & Network Accounts</u>

## NEW APPLICANTS – 2 ACCOUNTS 1 PASSWORD

### **Active Directory/Network Account**

(computer accounts/wifi accessibility)

• ID Number (CH2099XXXX) Office 365 Account (college email) • CH2099XXX2@ctc.edu.jm

New applicants to the college will have a single password synchronized between the two accounts for access to the college's computer network as well as their CTC Email (via Office 365)

# AN EXAMPLE OF A CTC NETWORK ACCOUNT USERNAME AND TEMPORARY PASSWORD

# Username: CH20990000

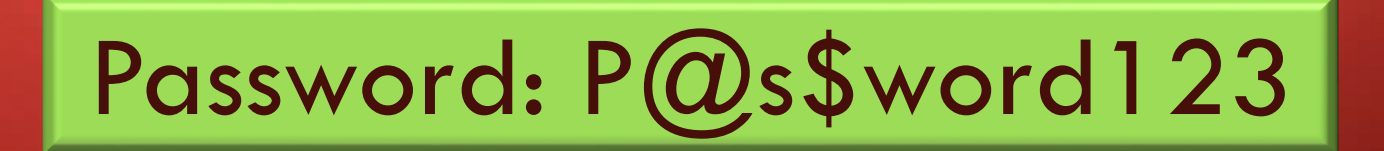

# 2 WAYS OF CHANGING AND SETTING YOUR PASSWORD

Changing via a computer in one of the college labs
 OR

 Changing anywhere, any time via the online password Self Service portal

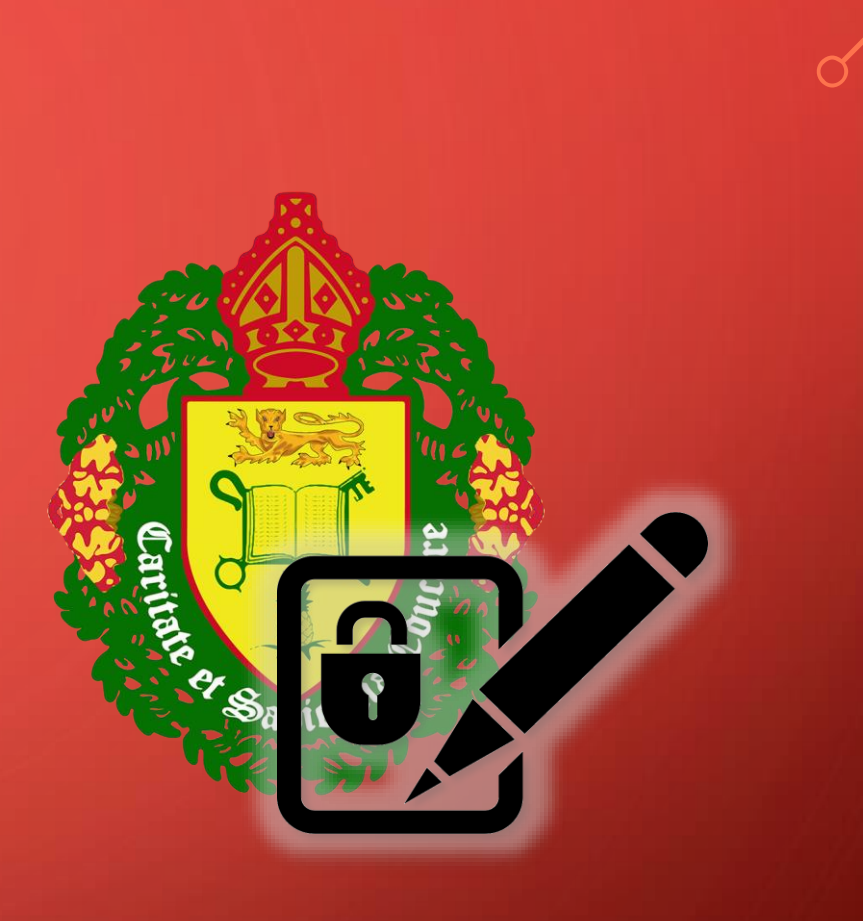

## WWW.CTC.EDU.JM

# From the college website click Self Service

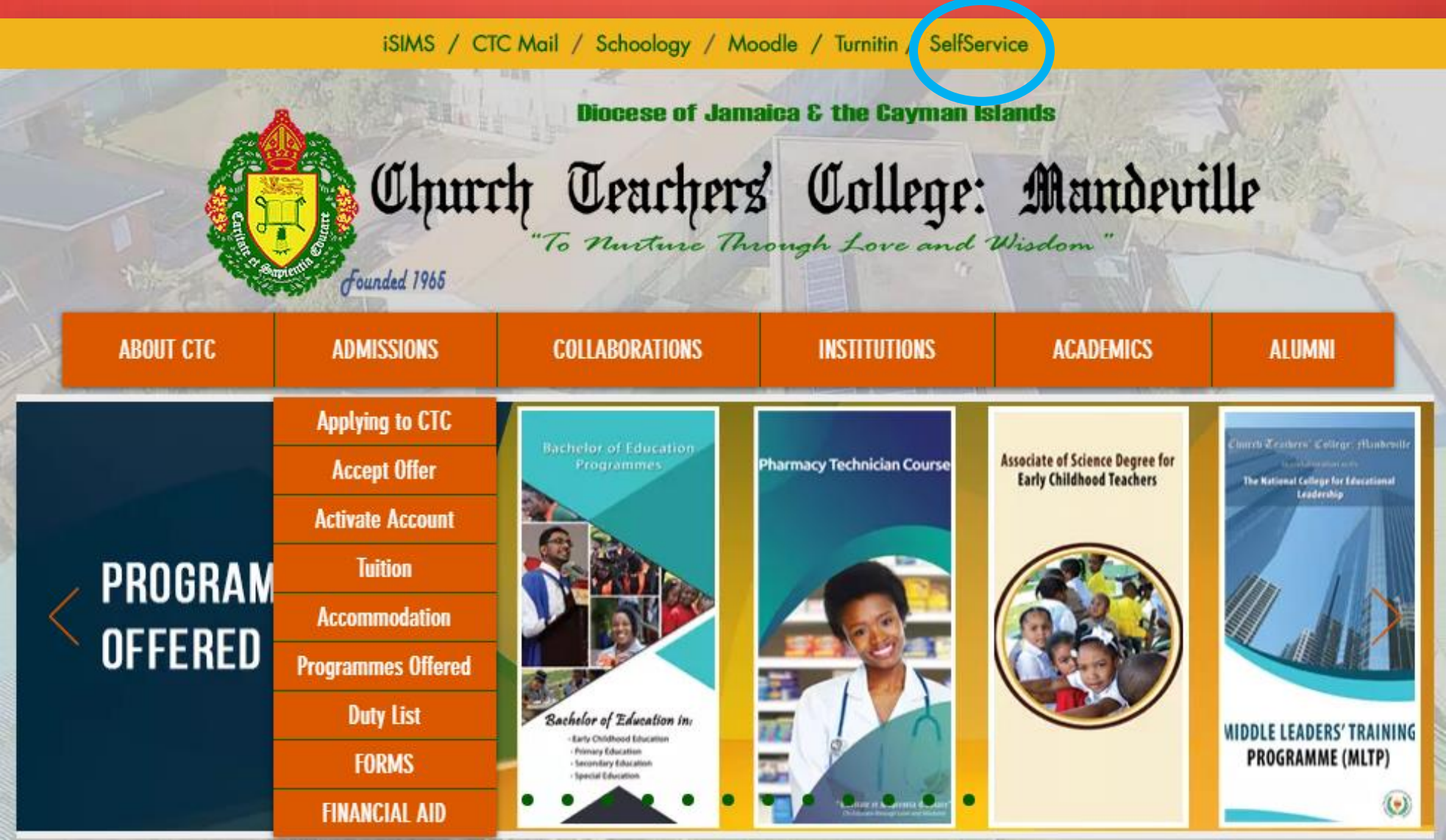

Use your ID number and the password provided to you

| Please Sign in<br>Password Self Service    |                                             |
|--------------------------------------------|---------------------------------------------|
| User Name                                  |                                             |
| Password                                   |                                             |
| Sign in 🗶 Cancel                           |                                             |
| Forgotten Password Regain access to your a | ccount if you have forgotten your password. |
|                                            |                                             |
|                                            |                                             |
|                                            |                                             |

Select 4 questions and provide (case/capitalization sensitive) answers to each

| SE<br>Pag                  | Security Questions                                                                                                    | •                                                                                                   |
|----------------------------|----------------------------------------------------------------------------------------------------|----------------------------------------------------------------------------------------------------|
| If y<br>Ple<br>you<br>to s | ou forget your password, you can access your account by answeri<br>ease choose your questions and answers that can be used to verify<br>ur password. Because the answers to these questions can be used<br>supply answers that are not easy for others to quess or discover. | ng your security questions.<br>/ your identity in case you forge<br>I to access your account, be su |
| PI                         | ease type your security answers                                                                                                    |                                                                                                    |
| E                          | – Please select a question item from the list —                                                                                                    | •                                                                                                   |
| 0                          |                                                                                                    |                                                                                                    |
| -                          | - Please select a question item from the list —                                                                                                    | ¥                                                                                                   |
| 0                          |                                                                                                    |                                                                                                    |
| -                          | - Please select a question item from the list —                                                                                                    | ¥                                                                                                   |
| 0                          |                                                                                                    |                                                                                                    |
|                            | - Please select a question item from the list —                                                                                                    | ¥                                                                                                   |
| 0                          |                                                                                                    |                                                                                                    |
|                            | Save Answers                                                                                                    |                                                                                                    |

Set your password based on the rules given on the same page

Please change your password. Keep your new password secure. After you type your new password, click the Change Password button. If you must write it down, be sure to keep it in a safe place. Your new password must meet the following requirements:

- · Password is case sensitive.
- · Must be at least 7 characters long.
- · Must not include any of the following values: password test
- Must not include part of your name or user name.
- Must not include a common word or commonly used sequence of characters.

Please type your new password

New Password 🗗

Confirm Password

➡ Change Password

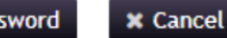

ige Password 📃 🗙 Ca
#### PASSWORD RULES

Please change your password. Keep your new password secure. After you type your new password, click the Change Password button. If you must write it down, be sure to keep it in a safe place. Your new password must meet the following requirements:

- Password is case sensitive.
- Must be at least 7 characters long.
- Must not include any of the following values: password test
- Must not include part of your name or user name.
- Must not include a common word or commonly used sequence of characters.

#### THE PASSWORD YOU SET VIA SELF-SERVICE AND USING LAB COMPUTERS IS FOR YOUR "ACTIVE DIRECTORY ACCOUNT" OR "NETWORK ACCOUNT"

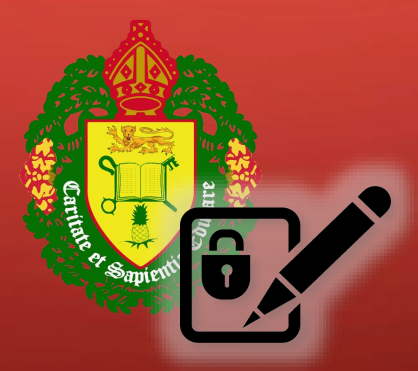

## ACTIVE DIRECTORY/NETWORK ACCOUNTS

- Created and made available as student applications are processed
- Use the same ID number but are NOT directly connected to iSIMS

ie. your password can be different for your Network Account and iSIMS and the passwords are not interchangeable

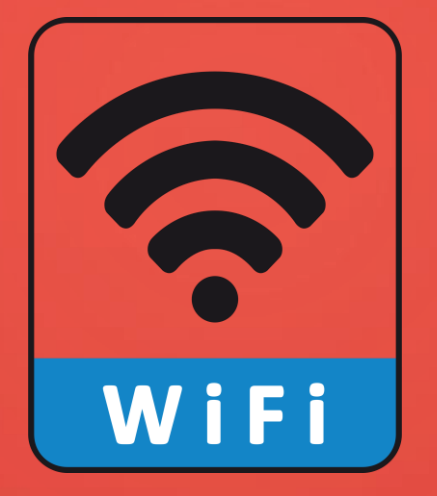

# YOUR ACTIVE DIRECTORY/NETWORK ACCOUNT IS ALSO USED TO LOG INTO CTCWIFI

#### CTCWIFI HOTSPOT PAGE

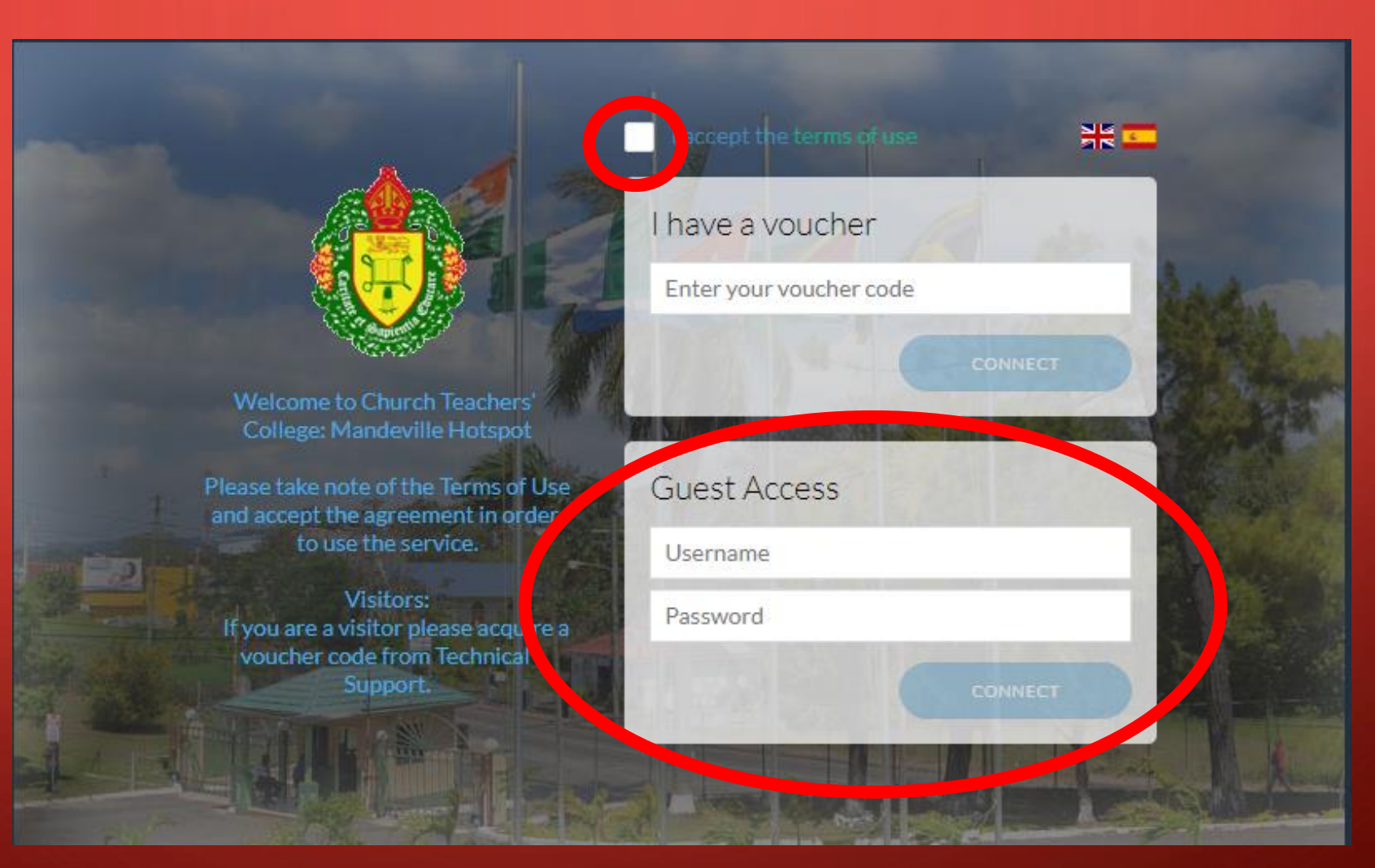

Accept the terms and log in using your Active Directory/Network Account

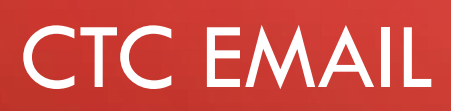

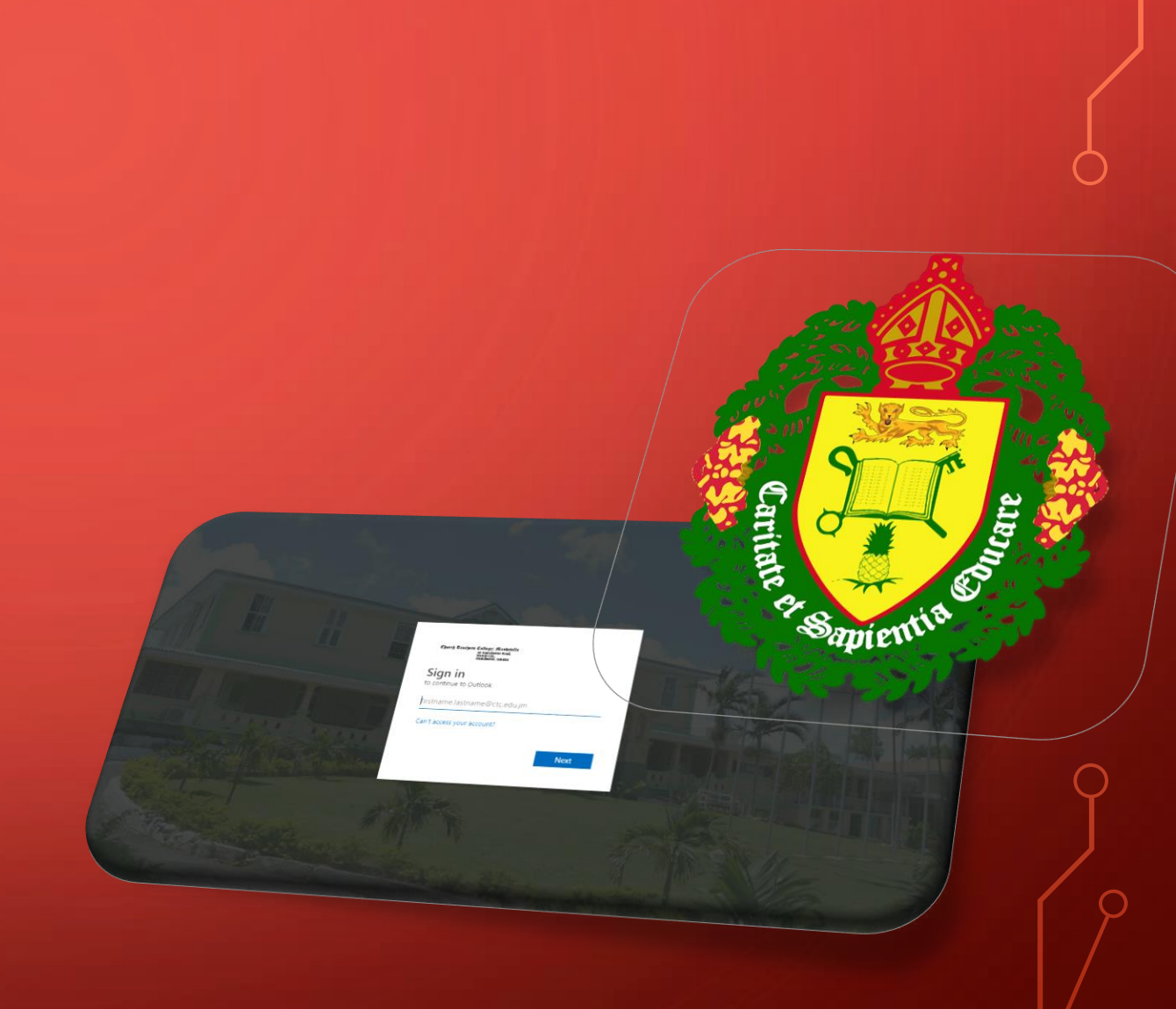

The primary method of communication from faculty and administration to students as well as the account used with Microsoft Teams

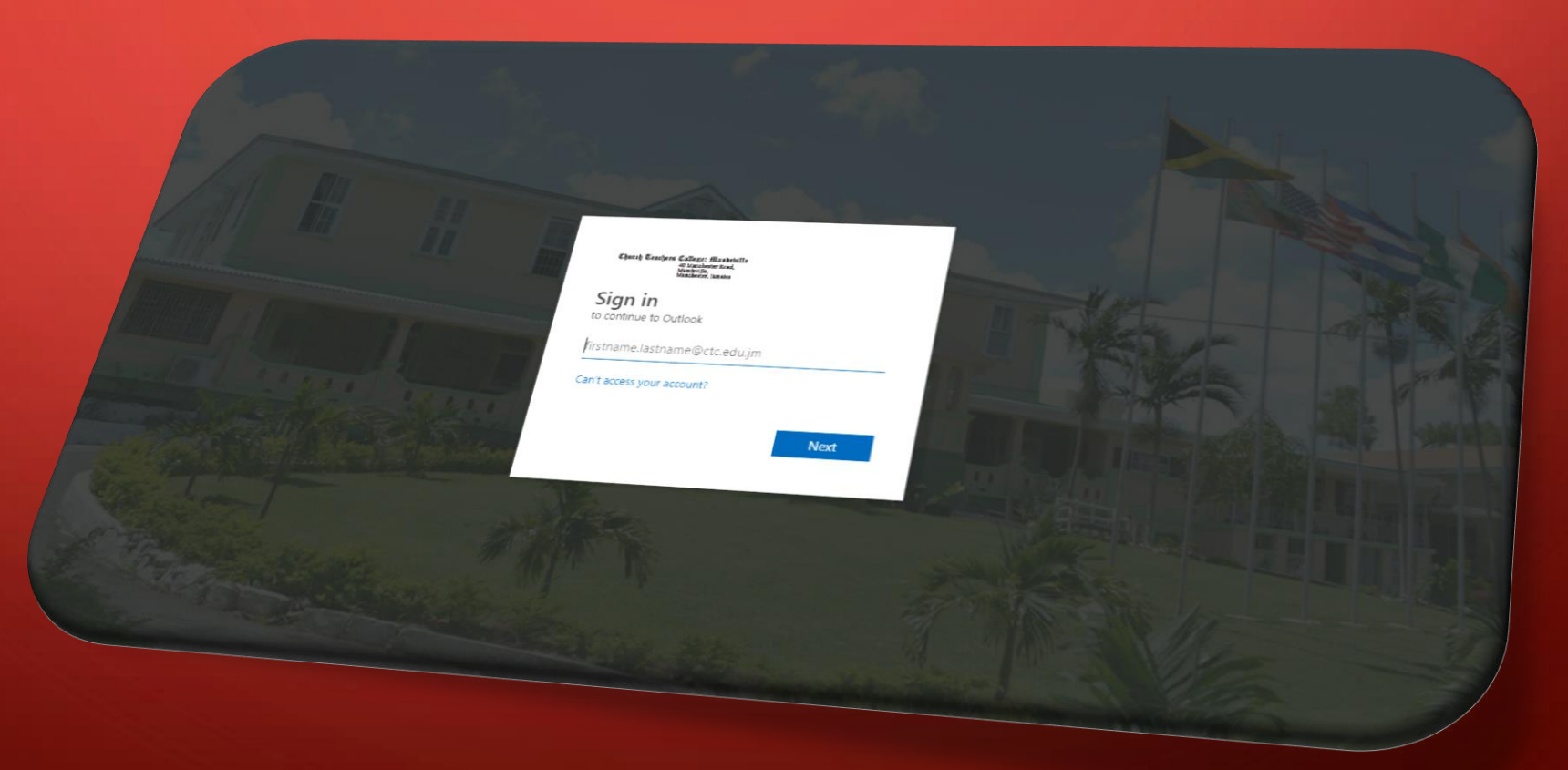

# While on the college website [www.ctc.edu.jm], click <u>CTC Mail</u>

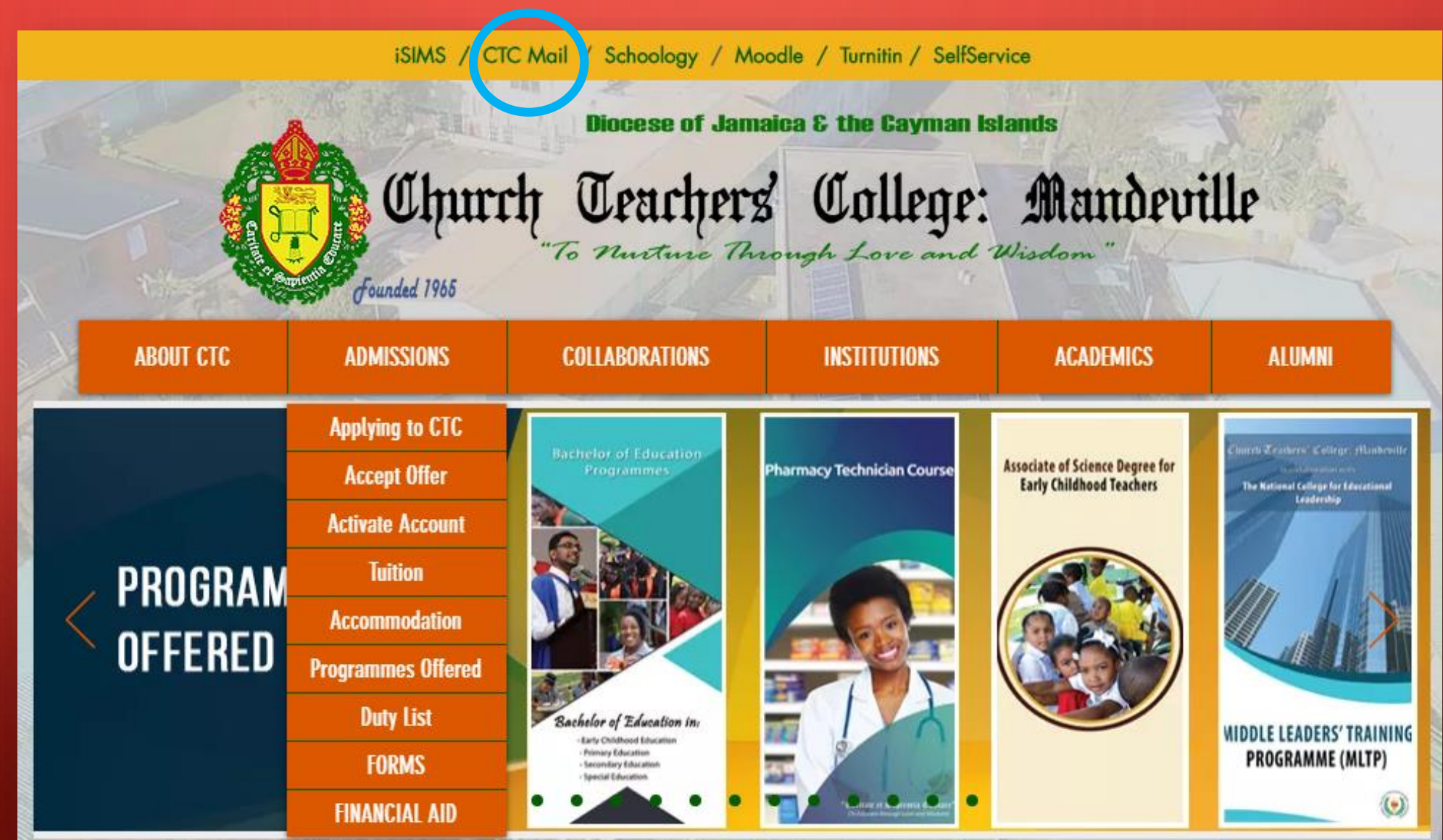

#### THE EMAIL LOGIN PAGE

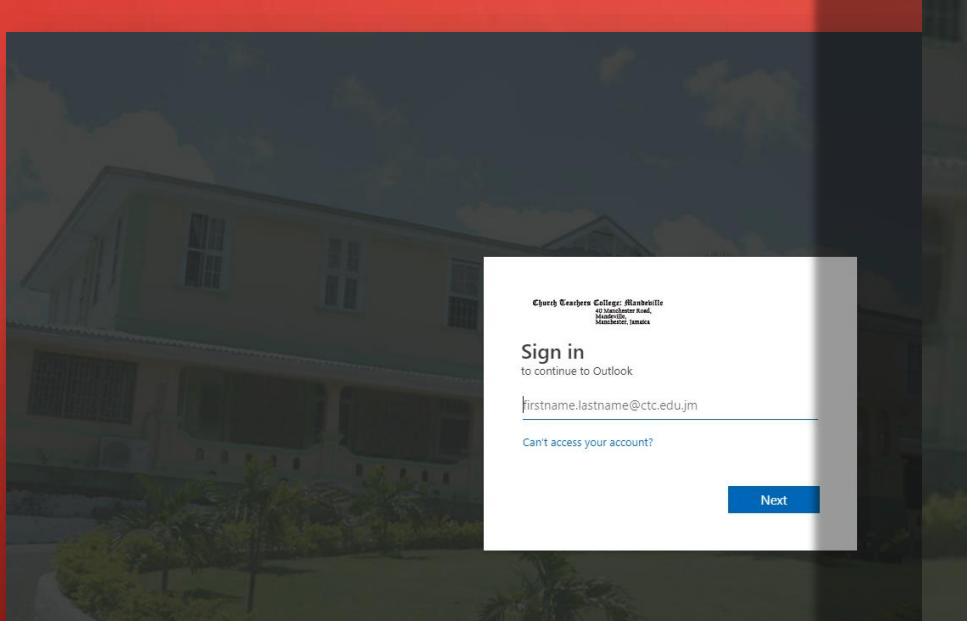

Church Teachers College: Manbebille 40 Manchester Road, Manbeville, Mancherter, Jamaica

Sign in to continue to Outlook

firstname.lastname@ctc.edu.jm

Can't access your account?

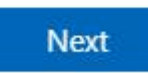

## AN EXAMPLE OF A CTC EMAIL ADDRESS AND A PASSWORD FOR NEW APPLICANTS

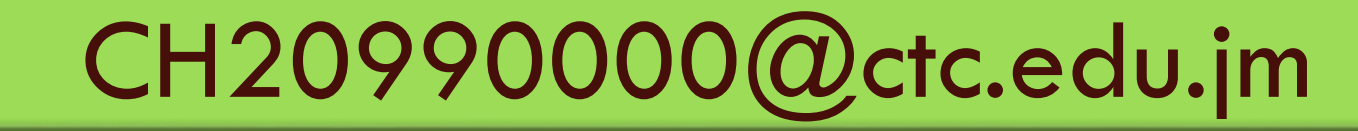

Based on your ID number

MyNewP@\$\$w0rd60

This is the password you set you set via the Self-Service page or a college computer

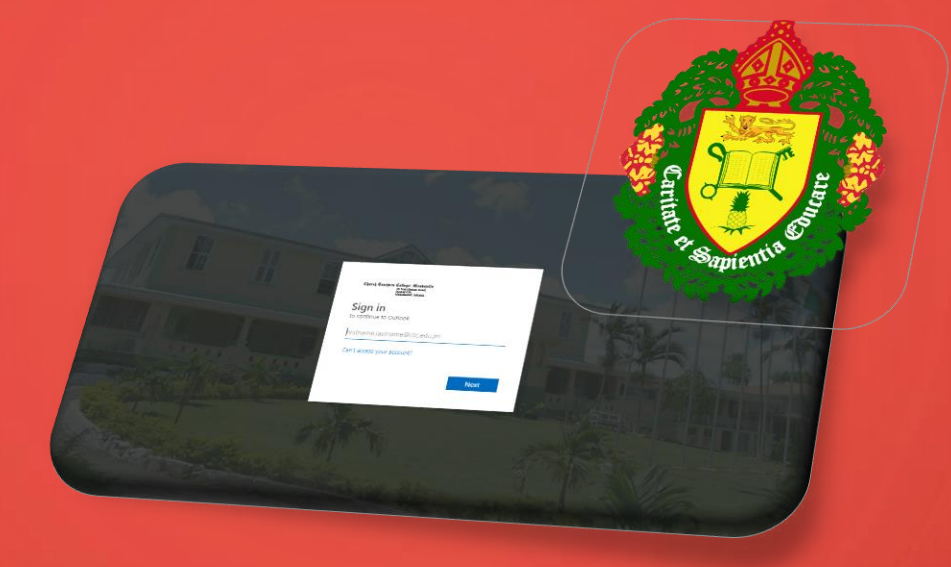

#### EMAIL ACCESS FOR ALUMNI, RETURNING STUDENTS AND STUDENTS WHO DEFERRED

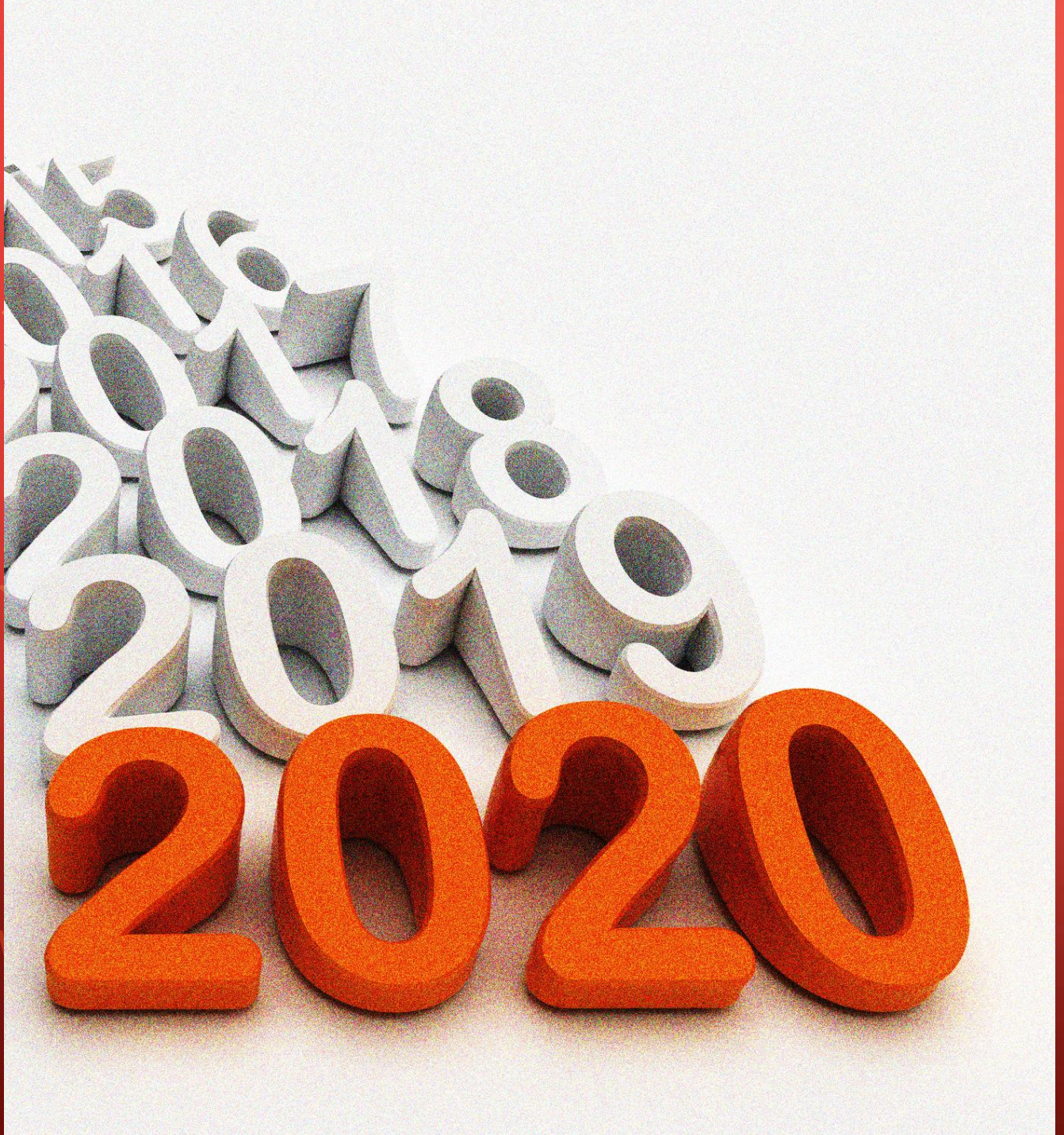

Students who previously started programme at CTC as well as students who applied to CTC before 2019 then deferred to the current year may have a different email address format and method of access

CHECK WITH A MEMBER OF THE IT STAFF IF YOU ARE UNSURE OF YOUR EMAIL CONFIGURATION

#### **RETURNING AND DEFERRED STUDENTS**

• Will need to request an email password reset from a member of the IT staff

• Will receive their email address and a temporary password

#### RETURNING AND DEFERRED STUDENTS

Email address format:

Email password format:

Bup56789

#### **RETURNING AND DEFERRED STUDENTS**

A password must be created that is 8-16 characters long and must contain at least one upper case letter, one common letter and at least one number/symbol

| Update<br>You need<br>are signing | our password<br>o update your password<br>in, or because your pas | l because this is the<br>sword has expired. | first time yo |
|-----------------------------------|-------------------------------------------------------------------|---------------------------------------------|---------------|
| ctc.stud                          | nt@ctc.edu.jm                                                     |                                             |               |
|                                   |                                                                   |                                             |               |
| •••••                             |                                                                   |                                             |               |
|                                   |                                                                   |                                             |               |

Update password and sign in

#### LOGGING INTO CTC EMAIL FOR THE FIRST TIME

FOR ALL STUDENTS

AFTER SUCCESSFULLY ENTERING YOUR EMAIL ADDRESS AND PASSWORD, ON THE NEXT PAGE YOU SHOULD SELECT YOUR

LANGUAGE: (ENGLISH UK OR US)

#### AND

#### TIME ZONE: (-5:00 BOGOTA, LIMA, QUITO, RIO BRANCO)

| Select time zone                                |   |
|-------------------------------------------------|---|
| (UTC-12:00) International Date Line West        |   |
| (UTC+13:00) Samoa                               |   |
| (UTC-11:00) Coordinated Universal Time-11       |   |
| (UTC-10:00) Hawaii                              |   |
| (UTC-09:00) Alaska                              |   |
| (UTC-08:00) Baja California                     |   |
| (UTC-08:00) Pacific Time (US & Canada)          |   |
| (UTC-07:00) Arizona                             |   |
| (UTC-07:00) Chihuahua, La Paz, Mazatlan         |   |
| (UTC-07:00) Mountain Time (US & Canada)         |   |
| (UTC-06:00) Central America                     |   |
| (UTC-06:00) Central Time (US & Canada)          |   |
| (UTC-06:00) Guadalaiara. Mexico City. Monterrey |   |
| TOTC-00.007 Saskatchewan                        | _ |
| (UTC-05:00) Bogota, Lima, Ouito, Rio Branco     |   |
| (UTC-05:00) Chetumal                            |   |
| (UTC-05:00) Eastern Time (US & Canada)          |   |
| (UTC-05:00) Indiana (East)                      |   |
| (UTC-04:30) Caracas                             | - |
| Colort American                                 |   |
| Select time zone                                | • |

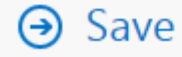

### ADDITIONAL OPTIONAL CUSTOMIZATION

Theme – colours and design of your choice

 Signature – text you want added after every email

### FINALLY, YOUR INBOX:

| Office 365                                                                                                    | Outlook 👸                                                                                                    | ٠           | ٢ | ? | P |
|----------------------------------------------------------------------------------------------------|----------------------------------------------------------------------------------------------------|-------------|---|---|---|
| <ul> <li>New</li> <li>Search Mail and People</li> <li>Folders</li> <li>Inbox</li> <li>Sent Items</li> <li>Drafts</li> <li>More</li> <li>Groups will new</li> <li>Groups bring people together. Join a group or create one.</li> </ul> | NBOX       Conversations by Date •         All Unread To me Flagged         :-) We didn't find anything to show here.         Select an item to read.         Click here to always select the first item when your select the first item when your select the first item when | you sign in |   |   |   |
| + Create group<br>+ Create dronb<br>- Browse groups                                                                                                    |                                                                                                    |             |   |   |   |

#### MICROSOFT TEAMS

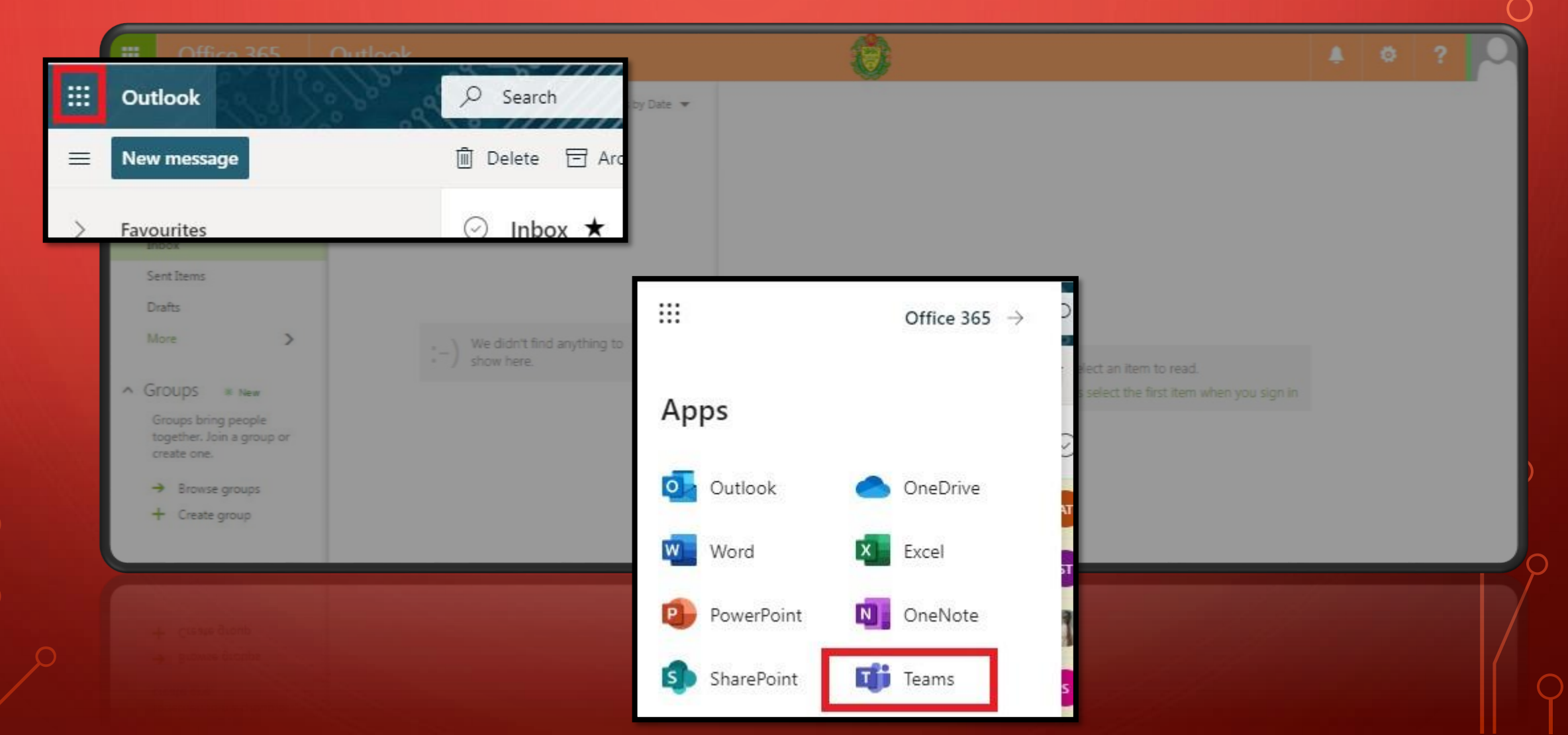

#### GET OFFICE 365 FOR FREE AS A STUDENT

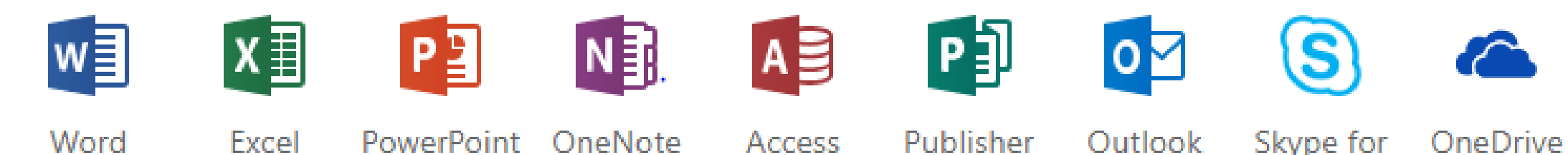

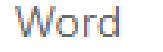

Publisher

Outlook

Skype for for Business Business

#### FROM YOUR INBOX:

| A CONTRACT NOV                                                  |                                           |                                                       |       |  |
|-----------------------------------------------------------------|-------------------------------------------|-------------------------------------------------------|-------|--|
| Search Mail and People                                          | All Unread To me Flagged                  |                                                       |       |  |
| ∧ Folders                                                       |                                           |                                                       |       |  |
| Inbox                                                           |                                           |                                                       |       |  |
| Sent Items                                                      |                                           |                                                       |       |  |
| Drafts                                                          |                                           |                                                       |       |  |
| More >                                                          | :-) We didn't find anything to show here. | Select an item to read.                               |       |  |
| ∧ Groups                                                        |                                           | Click here to always select the first item when you s | gn in |  |
| Groups bring people<br>together. Join a group or<br>create one. |                                           |                                                       |       |  |
| → Browse groups                                                 |                                           |                                                       |       |  |
| + Create group                                                  |                                           |                                                       |       |  |
|                                                                 |                                           |                                                       |       |  |

### FROM YOUR INBOX:

|                        |    | Office 365 $\rightarrow$ |                 |
|------------------------|----|--------------------------|-----------------|
| Apps                   |    |                          |                 |
| 0 Outlook              |    | , OneDrive               | its for         |
| Word                   | x∄ | Excel                    | onvers<br>Feam; |
| P PowerPoint           | N  | OneNote                  | leac            |
| S SharePoint           | TB | Teams                    | Mrs. I          |
| Class Notebook         | S  | Sway                     | word            |
| F Forms                |    |                          |                 |
| All apps $\rightarrow$ |    |                          | Igreer          |
|                        |    |                          | all             |

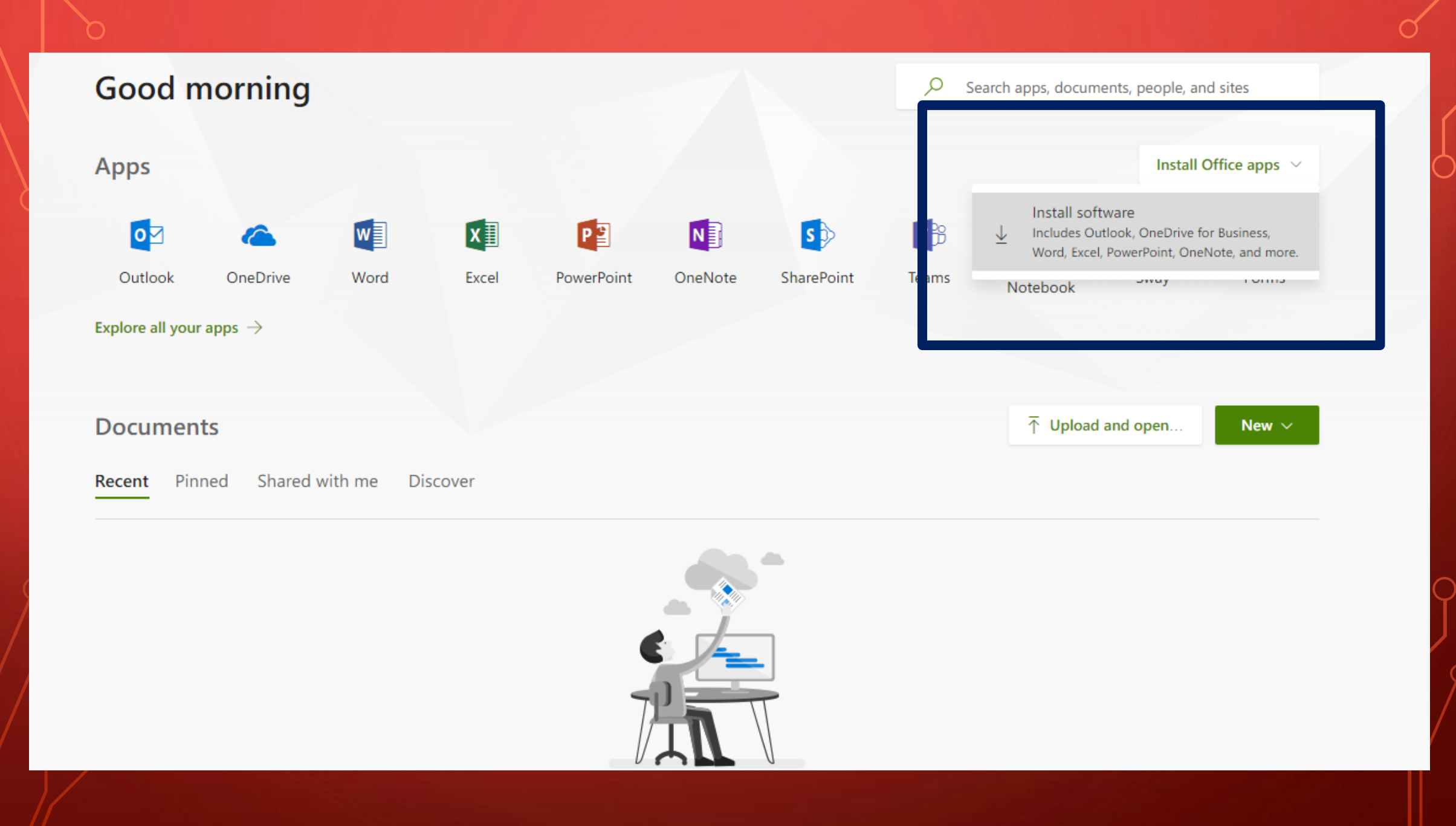

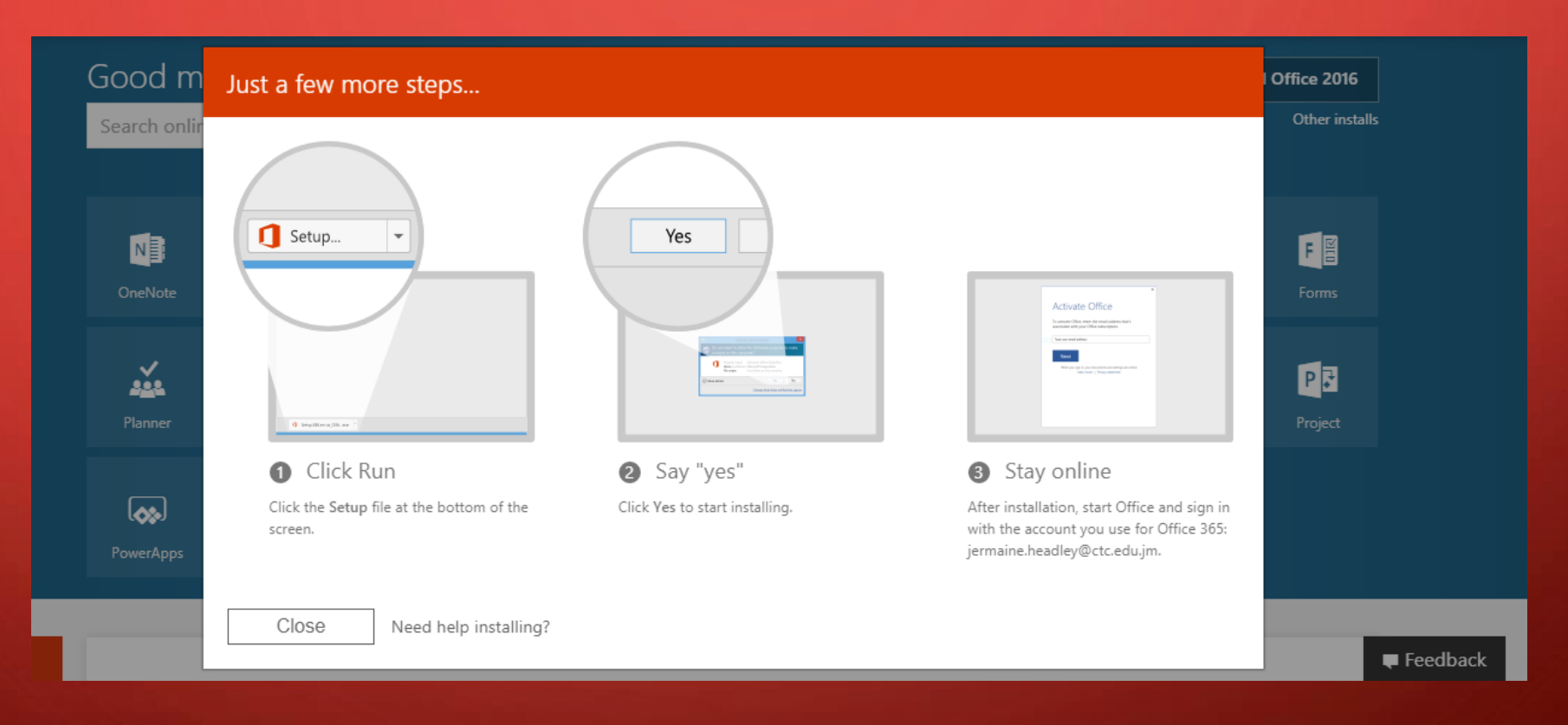

## itunit@ctc.edu.jm